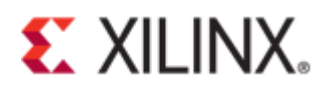

#### Xilinx Answer 53786 7-Series Integrated Block for PCI Express in Vivado

**Important Note:** This downloadable PDF of an Answer Record is provided to enhance its usability and readability. It is important to note that Answer Records are Web-based content that are frequently updated as new information becomes available. You are reminded to visit the Xilinx Technical Support Website and review (Xilinx Answer 53786) for the latest version of this Answer.

### Introduction

This document illustrates the things a user needs to know to use 7 Series Xilinx Integrated PCI Express Block core v1.8 in Vivado 2012.4. All the steps are illustrated with screenshots without minimal description. The provided screenshots and the captions are self-descriptive. This should help users to get quickly familiar with the tool flow while using 7 Series Xilinx Integrated PCI Express Block core v1.8 in their design.

Along with the core output products generation, simulation and debugging of the hardware using Chipscope have also been described. Users who are familiar with generating the core in Coregen will find this document helpful in quick migration from Coregen to Vivado platform.

### PCIe Core Output Products Generation (Generate Example Design)

After creating a Vivado project and generating the core as described in PG054, the example design files have to be generated separately by clicking on 'Generate Output Products' as show in Figure 1.

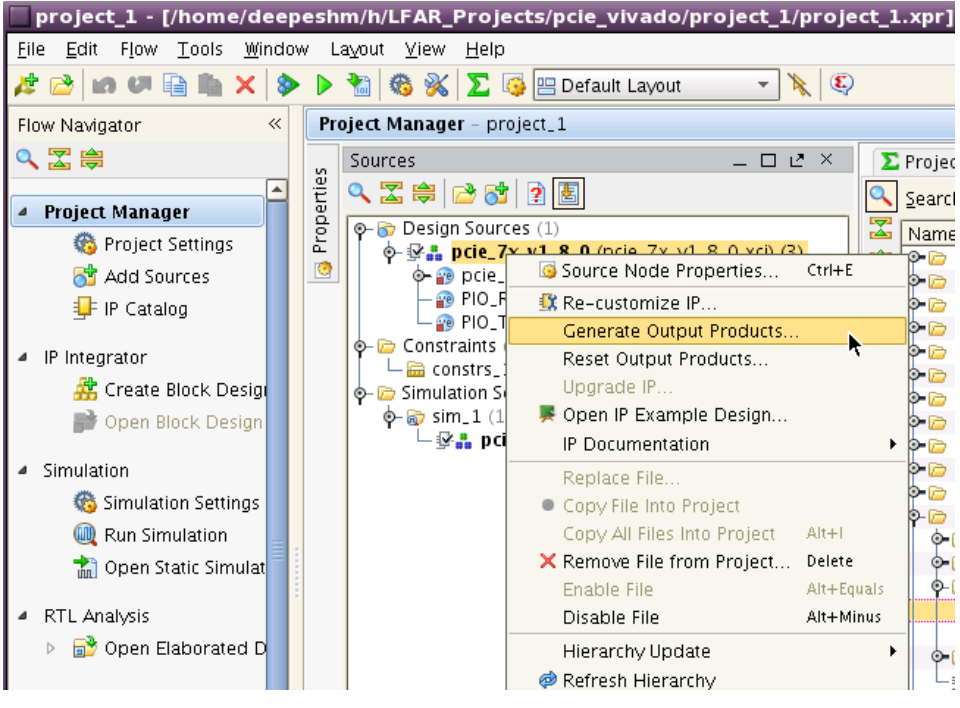

Figure 1 – Generate PCIe Output Products

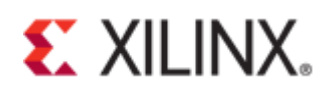

| - [nome/deepeann/n/er an_i rojecta/pere_inidad/project_a/project_a/project_a/project_a/projecta/ |                             |       |                     |      |                                   |                       |                                          |                                 |          |  |
|--------------------------------------------------------------------------------------------------|-----------------------------|-------|---------------------|------|-----------------------------------|-----------------------|------------------------------------------|---------------------------------|----------|--|
| ow <u>T</u> ools <u>W</u> indow Layout <u>V</u> iew <u>H</u> elp                                 |                             |       |                     |      |                                   |                       |                                          |                                 |          |  |
| 🏴 🗎 🐂 🗙 🖻 🎽 🊳 % 🔽 🧑 😬 Default Layout 💿 🔹 🎉                                                       |                             |       |                     |      |                                   |                       |                                          |                                 |          |  |
| r <                                                                                              | Project Manager - project_1 |       |                     |      |                                   |                       |                                          |                                 |          |  |
|                                                                                                  |                             |       |                     |      |                                   |                       |                                          |                                 |          |  |
|                                                                                                  | -                           | ertie | 🔍 🛣 🖨 🔁 🔂           | 2    | Ł                                 | <u>्</u> र <u>ऽ</u> e | arch: Q-                                 |                                 |          |  |
| inager                                                                                           |                             | ğ     | 💿 🕞 Design Sour     | М    | nage Output Broducts              |                       |                                          |                                 |          |  |
| ject Settings                                                                                    |                             | F     | o- <b>⊮</b> ∴ pcie_ | Me   | inage Output Products             | a                     |                                          |                                 |          |  |
| d Sources                                                                                        |                             | 0     | 🔶 😰 pcie            | A    | Choose an action for each target. | Expand                | I to see more information about the targ | iet. When OK is pressed, all ta | arget ac |  |
| Catalog                                                                                          |                             |       | - PIO_              | 9    | taken.                            |                       |                                          |                                 |          |  |
|                                                                                                  |                             |       |                     | COut | put Product Selection             |                       |                                          |                                 |          |  |
| or                                                                                               |                             |       |                     | 9    | ⊙-Examples                        |                       | Current State: Not Generated             | Action: Generate                |          |  |
| ate Block Desigi                                                                                 |                             |       | 🗣 🗁 Simulation S    | 合    | Instantiation Template            |                       | Current State: Generated                 | Action: Do Nothin               | ig       |  |
| en Block Design                                                                                  |                             |       |                     | -    | <mark>⊙-</mark> Miscellaneous     |                       | Current State: Not Generated             | Action: Generate                |          |  |
|                                                                                                  |                             |       |                     |      | Simulation                        |                       | Current State: Not Generated             | Action: Generate                |          |  |
| ulation Settings                                                                                 |                             |       |                     |      | <mark>⊙-</mark> Synthesis         |                       | Current State: Generated                 | Action: Do Nothin               | ig       |  |
| ) Simulation                                                                                     | = :                         |       |                     |      |                                   |                       |                                          |                                 |          |  |

Figure 2 – List of PCIe Output Products

After the example design files have been generated, open the example design project as shown in Figure 3. This opens a separate Vivado project. The example design project location is shown in Figure 5.

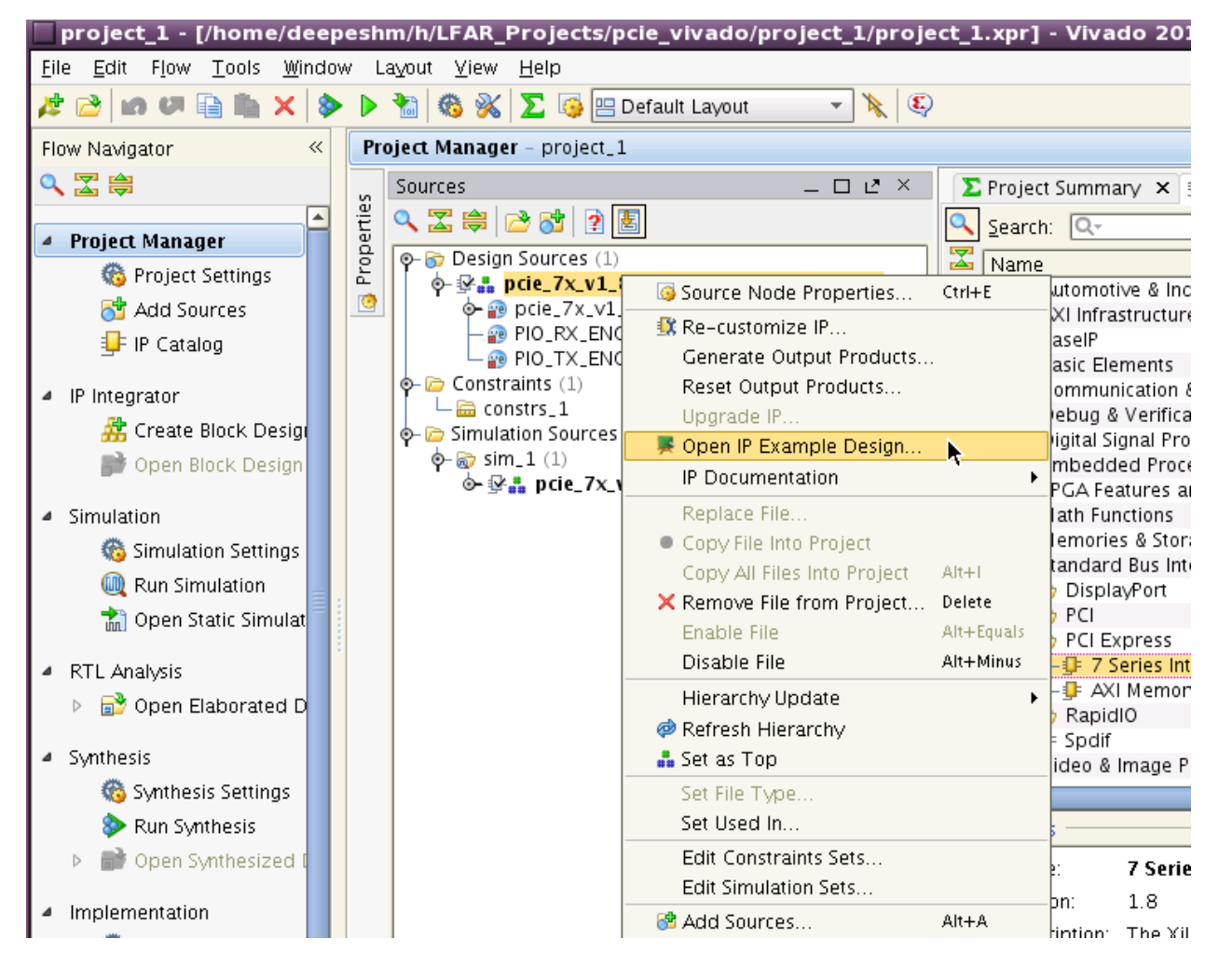

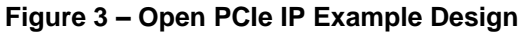

project\_1 - [/home/deepeshm/h/LFAR\_Projects/pcie\_vivado/project\_1/project\_1.xpr] - Vivado 2012.4 File Edit Flow Topes Window Layout View Help

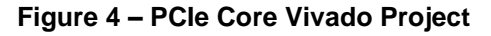

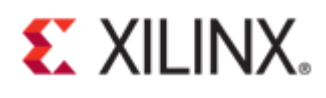

/LFAR\_Projects/pcie\_vivado/project\_1/example\_project/pcie\_7x\_v1\_8\_0\_example/pcie\_7x\_v1\_8\_0\_example.xpr] - Vivado 201244

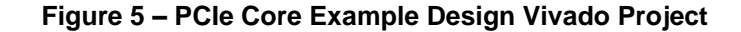

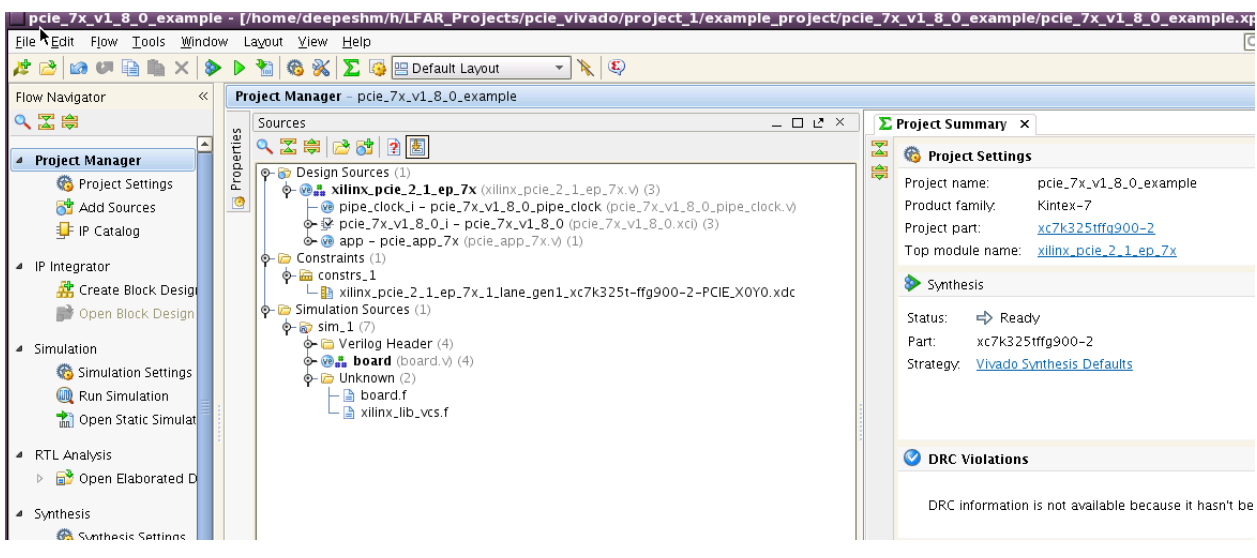

Figure 6 – PCIe Example Design Vivado Project GUI

#### **PCIe Example Design Hierarchy**

| Pro    | Project Manager - pcie_7x_v1_8_0_example                                                                                                    |   |  |  |  |  |  |  |
|--------|----------------------------------------------------------------------------------------------------|---|--|--|--|--|--|--|
|        | Sources                                                                                                    | 2 |  |  |  |  |  |  |
| erties | 오 🔀 🖨 🔂 👔 🖪                                                                                                    |   |  |  |  |  |  |  |
| Prope  | <pre>&gt;&gt;&gt;&gt;&gt;&gt;&gt;&gt;&gt;&gt;&gt;&gt;&gt;&gt;&gt;&gt;&gt;&gt;&gt;&gt;&gt;&gt;&gt;&gt;&gt;&gt;&gt;&gt;&gt;&gt;&gt;&gt;&gt;&gt;&gt;</pre> |   |  |  |  |  |  |  |
|        | <pre></pre>                                                                                                    |   |  |  |  |  |  |  |

Figure 7 – PCle IP Example Design Hierarchy (Part-1)

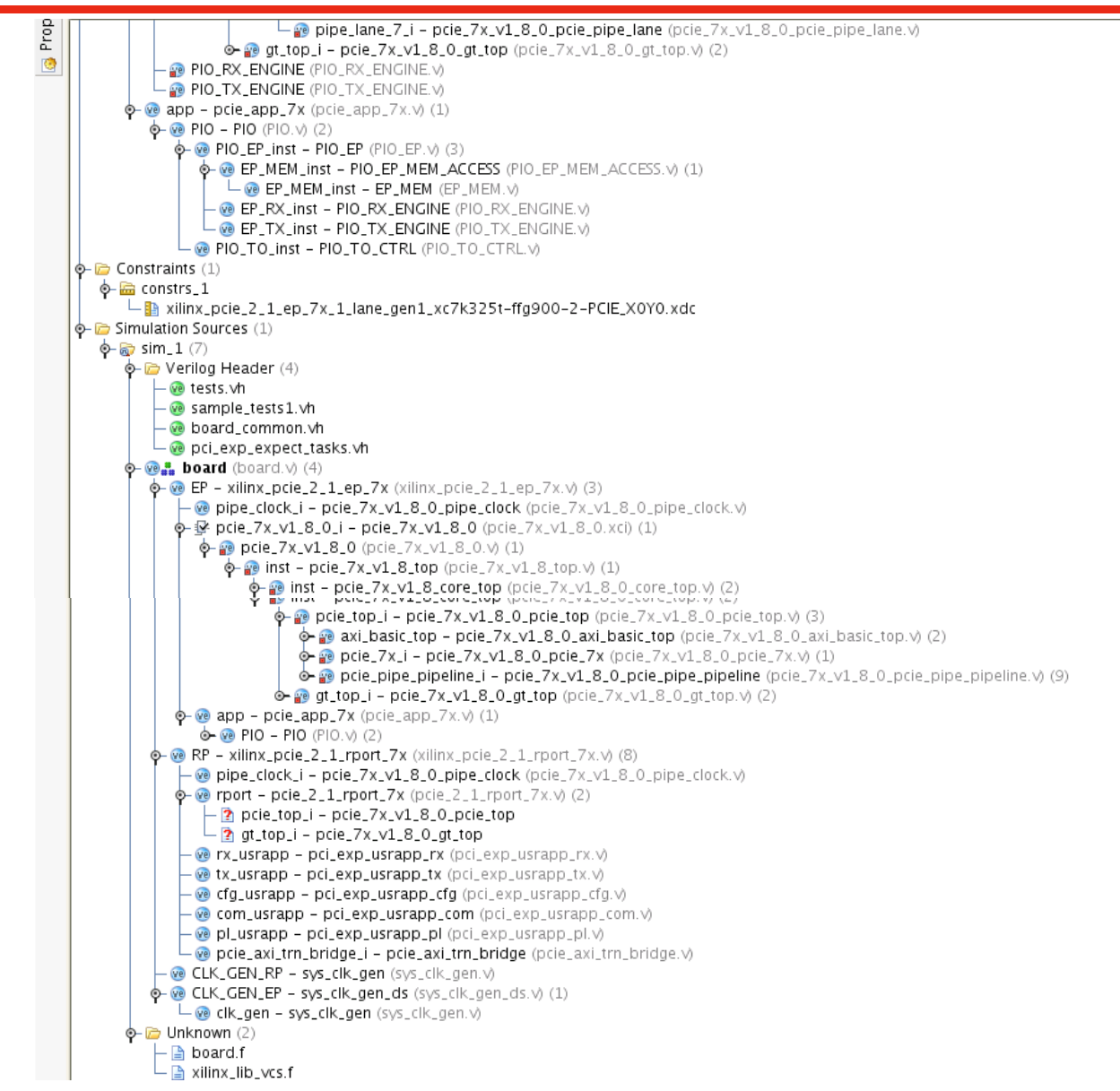

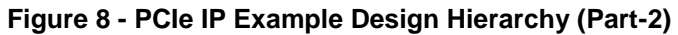

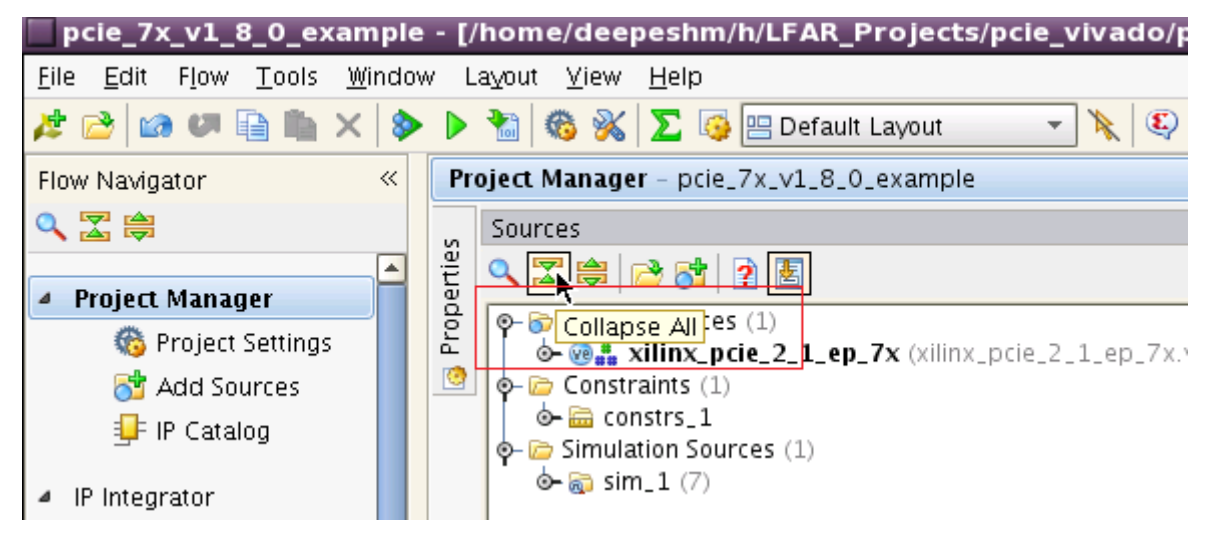

Figure 9 – 'Collapse All' option for Project Hierarchy

| pcie_7x_v1_8_0_example                                               | • - [/ | home/deepeshm/h/LFAR_Projects/pcie_vivado/projec                                |
|----------------------------------------------------------------------|--------|---------------------------------------------------------------------------------|
| <u>F</u> ile <u>E</u> dit F <u>l</u> ow <u>T</u> ools <u>W</u> indov | w L    | ayout ⊻iew <u>H</u> elp                                                         |
| 🯄 📸 🕼 🖉 🗎 📉 🗙                                                        |        | 🚵 🚳 💥 ∑ 🥵 😬 Default Layout 🔹 🥆 😜                                                |
| Flow Navigator                                                       | Pro    | oject Manager – pcie_7x_v1_8_0_example                                          |
| 🔍 🛣 🖨                                                                | s      | Sources                                                                         |
|                                                                      | Itie   | < 🔀 🚔 🔁 👔 📳                                                                     |
| Project Manager                                                      | a      |                                                                                 |
| 🊳 Project Settings                                                   | Pro    | $\odot$ $\odot$ $\odot$ $\odot$ $\odot$ $\odot$ $\odot$ $\odot$ $\odot$ $\odot$ |
| 👌 Add Sources                                                        | 0      | ∳-  Constraints (1)                                                             |
| = IP Catalog                                                         |        | ore a constrs_1                                                                 |
|                                                                      |        | 🛛 🖗 🗁 Simulation Sources (1)                                                    |
| 4 ID Integrator                                                      |        | o- a sim_1 (7)                                                                  |

Figure 10 - 'Expand All' option for Project Hierarchy

## PCIe Example Design Synthesis

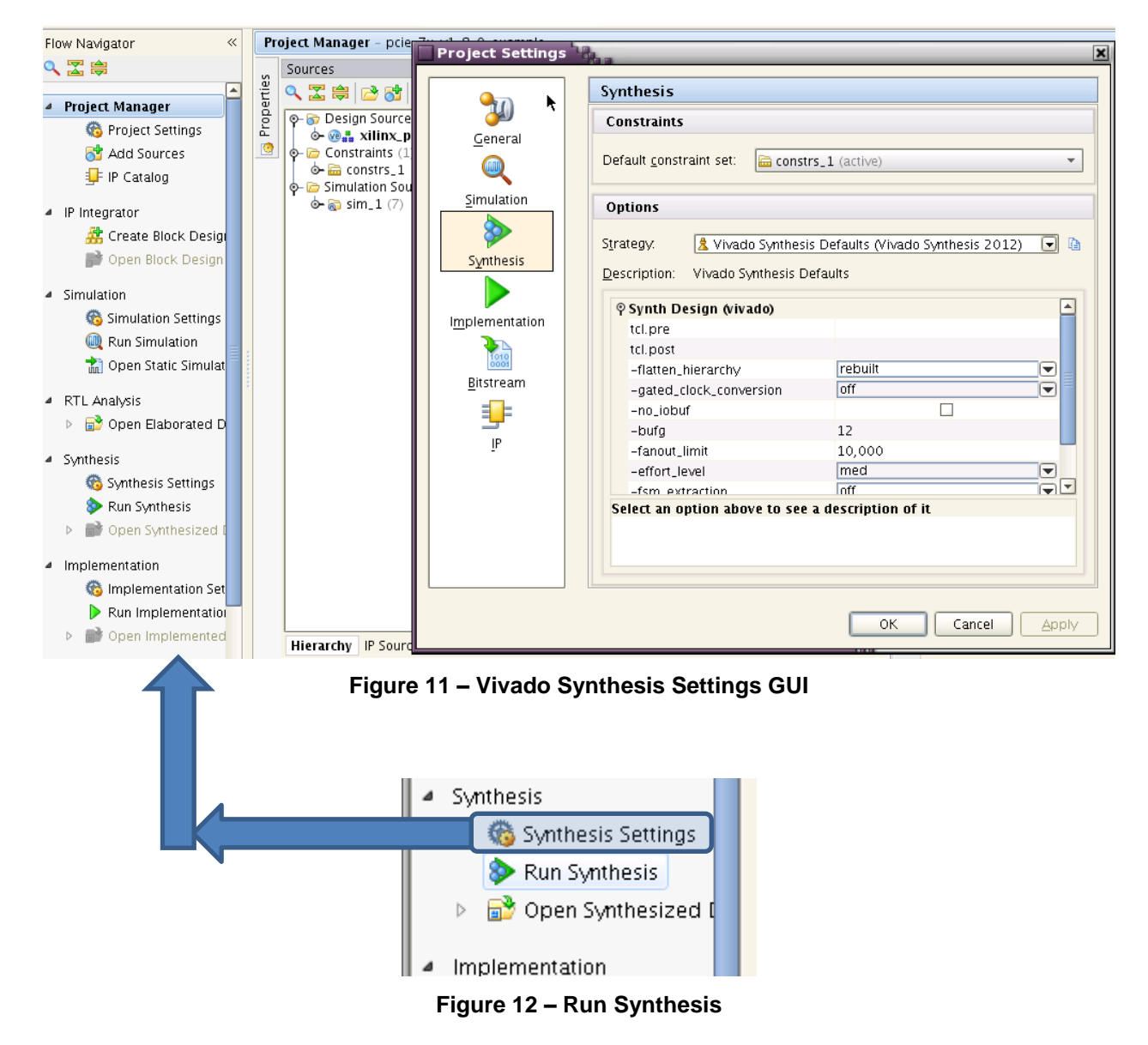

Xilinx Answer 53786 - 7-Series Integrated Block for PCI Express in Vivado

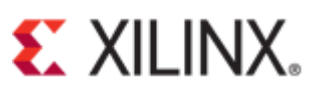

| ヽ 🗠 🖙   == 💴   🗄 🔛                                         |                                   |    | 5 |
|------------------------------------------------------------|-----------------------------------|----|---|
| p- 중 Design Sources (1)                                    | en 7x và (3)                      | -  | Р |
| - Constraints (1)                                          |                                   |    | Р |
| lo- ि constrs_1                                            |                                   |    | Р |
| p - p = Simulation Sources (1)<br>$\phi - p = sim (1) (7)$ |                                   |    | т |
|                                                            | Synthesis Completed               | ×  |   |
|                                                            |                                   |    |   |
|                                                            | Synthesis successfully completed. |    | 8 |
|                                                            | _Next                             | пШ |   |
|                                                            | Run Implementation                |    | 2 |
|                                                            | O Open Synthesized Design         |    | F |
|                                                            | O Open Synthesized Design         |    | ŝ |
|                                                            | ○ <u>V</u> iew Reports            |    |   |
| Hierarchy IP Sources Libraries Compile Order               |                                   |    |   |
| 🕹 Sources 🛛 💡 Templates                                    | Don't show this dialog again      |    | • |
| .og                                                        |                                   |    |   |
| Phase 0   Netlist Checksum: d4c26e02                       |                                   |    |   |
| INF0: [Common 17-83] Releasing license:                    | byncnes rs                        |    |   |

Figure 13 - After PCIe Example Design Synthesis

## **PCIe Example Design Implementation**

| 🗌 Project Settings 👎 | 22                                                   | ×                                   |  |  |  |  |  |  |  |
|----------------------|------------------------------------------------------|-------------------------------------|--|--|--|--|--|--|--|
|                      | Implementation                                       |                                     |  |  |  |  |  |  |  |
|                      | Constraints                                          |                                     |  |  |  |  |  |  |  |
| <u>G</u> eneral      | Default <u>c</u> onstraint set: 📾 constrs_1 (active) |                                     |  |  |  |  |  |  |  |
| Simulation           | Options                                              |                                     |  |  |  |  |  |  |  |
| S <u>y</u> nthesis   | Strategy. <u>Xivado Implement</u>                    | ation Defaults (Vivado Implemen 💽 🐚 |  |  |  |  |  |  |  |
|                      | ♥ Opt Design (opt_design)                            |                                     |  |  |  |  |  |  |  |
| Implementation       | is_enabled                                           |                                     |  |  |  |  |  |  |  |
| 1010                 | tcl.pre                                              |                                     |  |  |  |  |  |  |  |
| 0001                 | tcl.post                                             |                                     |  |  |  |  |  |  |  |
| Bitstream            | -verbose                                             |                                     |  |  |  |  |  |  |  |
|                      | -effort_level                                        | med 🗨                               |  |  |  |  |  |  |  |
|                      | -mode                                                | none 💌                              |  |  |  |  |  |  |  |
| <u> 1</u> P          | More Options                                         |                                     |  |  |  |  |  |  |  |
|                      | Power Opt Design (power_op)                          | t_design)                           |  |  |  |  |  |  |  |
|                      | is enabled                                           |                                     |  |  |  |  |  |  |  |
|                      | Select an option above to see a                      | description of it                   |  |  |  |  |  |  |  |
|                      |                                                      |                                     |  |  |  |  |  |  |  |
|                      |                                                      | OK Cancel Apply                     |  |  |  |  |  |  |  |

Figure 14 - Vivado Implementation Options GUI

| PI    | oject Manager - pcie_7x_v1_8_0_example                                                                                                    |                                                                              |                        |                                                   |                                  |
|-------|----------------------------------------------------------------------------------------------------|------------------------------------------------------------------------------|------------------------|---------------------------------------------------|----------------------------------|
| s     | Sources                                                                                                    | _ 🗆 🖻 ×                                                                      | Σ                      | Project Summary                                   | ×                                |
| ertie | 🔍 🛣 🖨 🖻 🔂 👔                                                                                                    |                                                                              |                        | 🊳 Project Settin                                  | igs                              |
| Rop   | P→ Posign Sources (1) P→ Posign Sources (1) P→ Posign Sources (1) P→ Constraints (1) P→ Constraints (1) P→ Constraints (1) P→ Constraints (1) P→ Constraints (1) P→ Constraints (1) | pcie_2_1_ep_7x.v) (3)                                                        | <b>(</b>               | Project name:<br>Product family:<br>Project part: | pcie_7<br>Kintex<br><u>xc7k3</u> |
|       | o-                                                                                                    | Implementation Implementation Next Open Implemented Open attack Upen Reports | Com<br>succe<br>d Desi | pleted<br>ssfully completed.<br>gn                | te<br>p900<br>hesis              |
|       | Hierarchy IP Sources Libraries Compile                                                                                                    | Don't show this dia                                                          | log ag<br>Of           | gain<br>Cancel                                    |                                  |
|       | UU                                                                                                    |                                                                              | _                      |                                                   |                                  |

Figure 15 - After PCIe Example Design Implementation

## PCIe Example Design Bitstream Generation

| Sources                                                                                                    | _ D & X                                                                                                    | Σ        | Project Summary ×                                                                                                    |
|----------------------------------------------------------------------------------------------------|----------------------------------------------------------------------------------------------------|----------|----------------------------------------------------------------------------------------------------|
| ९ 🔀 🖨 📑 🔂                                                                                                    | 2 🛃                                                                                                    | 3        | 🍪 Project Settings                                                                                                    |
| <ul> <li>Pesign Source</li> <li>Pesign Source</li> <li>Pesign</li></ul> | es (1)<br>ccie_2_1_ep_7x (xilinx_pcie_2_1_ep_7x.v) (3)<br>L)<br>urces (1)                                                                                                    | <b>(</b> | Project name:         pcie_7x_v1_8_0_example           Product family:         Kintex-7           Project part:         xc7k325tffg900-2 |
| Hierarchy IP Sour                                                                                                    | Bitstream Generation Completed Bitstream Generation successfully completed Next Open Implemented Design Yiew Reports Launch iMPACT Don't show this dialog again                                              | eted.    | module name: <u>xilinx_pcle_2_1_ep_/x</u><br>mthesis<br>s: ♥ Complete<br>xc7k325tffg900-2<br>egy: <u>Vivado Synthesis Defaults</u>       |
| Log<br>Loading rout<br>Processing of<br>Creating bitm<br>Creating bits<br>Writing bitst<br>INF0: [Vivado<br>INF0: [Common<br>write_bitstre<br>INF0: [Common                                                                                                    | OK Ca<br>tions<br>ap<br>tream<br>12-1842] Bitgen Completed Successfully.<br>17-83] Releasing license: Implementation<br>am: Time (s): cpu = 00:00:55 ; elapsed =<br>17-206] Exiting Vivado at Sun Dec 30 13: | 00:0     | D0:58 . Memory (MB): peak = 858.129 ; gai<br>10 2012                                                                                     |

Figure 16 – After PCle Example Design Bitstream Generation

## PCIe Example Design Implementation Summary and Report

| Project Summary ×                                                                                                    |                     |                                                                                                    |   |
|----------------------------------------------------------------------------------------------------|---------------------|----------------------------------------------------------------------------------------------------|---|
| 🆚 Project Settings                                                                                                    | Edit 🛠              | 🔎 Messages                                                                                                    | : |
| Project name:     pcie_7x_v1_8_0_exa       Product family:     Kintex-7       Project part:     xc7k325tffg900-2       Top module name:     xilinx_pcie_2_1_ep_ | ample<br>7 <u>x</u> | Summary: 0 errors<br>0 critical warnings<br>102 warnings<br>Go To: <u>Messages</u><br>Log<br>Reports                                          |   |
| Synthesis                                                                                                    | *                   | Implementation                                                                                                    |   |
| Status: ♥ Complete<br>Part: xc7k325tffg900-2<br>Strategy: <u>Vivado Synthesis Defaults</u>                                                                      |                     | Status:                                                                                                    |   |
| ORC Violations                                                                                                    | \$                  | 🥔 Timing                                                                                                    |   |
| <ul> <li>Errors: 0</li> <li>Critical Warnings: 0</li> <li>Warnings: 1</li> <li>Advisories: 0</li> </ul>                                                         |                     | Worst Negative Slack (WNS): 3.656 ns<br>Total Negative Slack (TNS): 0 ns<br>Number of Failing Endpoints: 0<br>Total Number of Endpoints: 2972 |   |
|                                                                                                    |                     | Setup Hold Pulse Width                                                                                                    |   |

Figure 17 – PCIe Example Design Project Summary after Bitstream Generation

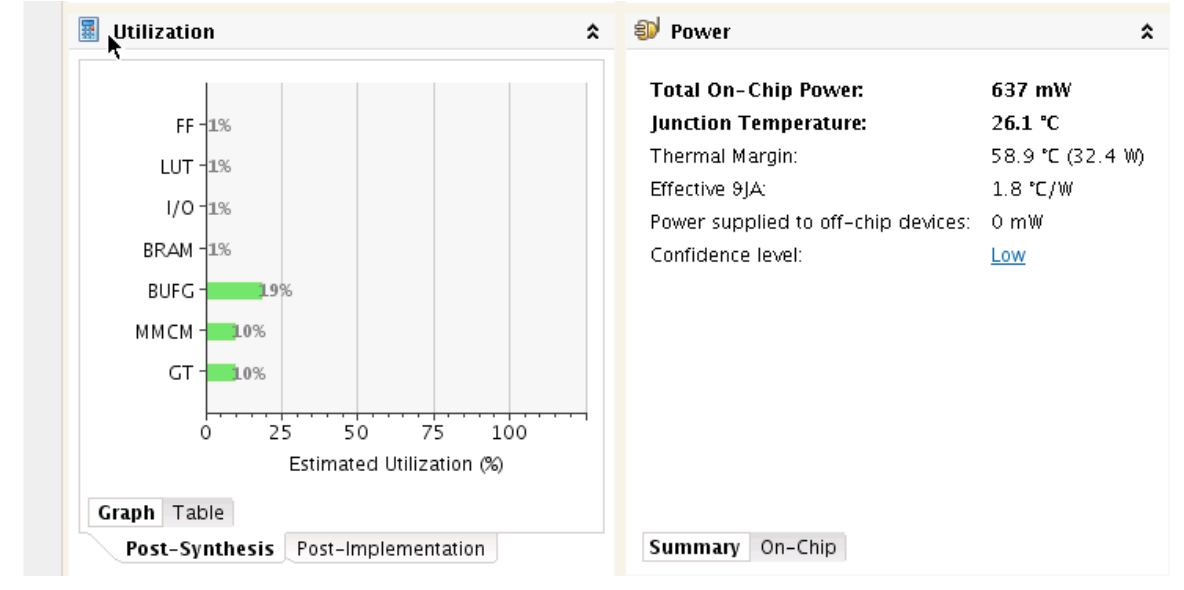

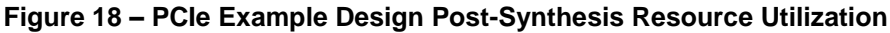

|   | Des     | sign Runs                   |                                              | ·                                     |                                                                                                    |                            |                                                               | -        | 0 e × |
|---|---------|-----------------------------|----------------------------------------------|---------------------------------------|----------------------------------------------------------------------------------------------------|----------------------------|---------------------------------------------------------------|----------|-------|
|   | く 田 香 き | me<br>v synth_1<br>v impl_1 | Part<br>xc7k325tffg900-2<br>xc7k325tffg900-2 | Constraints<br>constrs_1<br>constrs_1 | Strategy<br>Vivado Synthesis Defaults (Vivado Synthesis 2012)<br>Vivado Implementation Defaults (Vivado Implementation 2012) | Host<br>xir-psg<br>xir-psg | Status<br>synth_design Completel<br>write_bitstream Completel | Progress | 100%  |
| • |         | Tcl Console      Messages   | 🗟 Log 🗌 Reports                              | 🛸 Design Run                          | (                                                                                                    |                            |                                                               |          | Þ     |

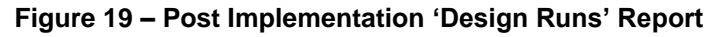

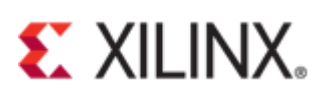

## PCIe Example Design Project Directory Structure

Project directory structure in Vivado IP core generation can be confusing. Figure 20 shows the content of the top level project directory after generating the example design files. *example\_project* directory shown in Figure 20 is generated only after generating the example design files. Another thing to note is that the content of *project\_1.srcs* is different between before and after the example design files generation. This is shown in Figure 23

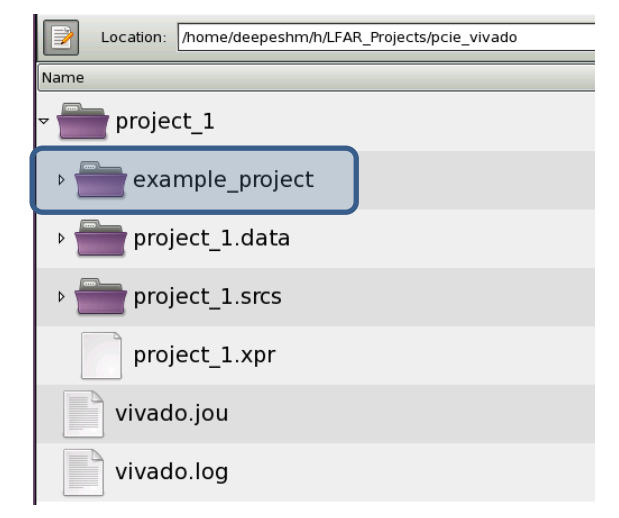

Figure 20 – PCIe Vivado Project Directory Content after Example Design Generation

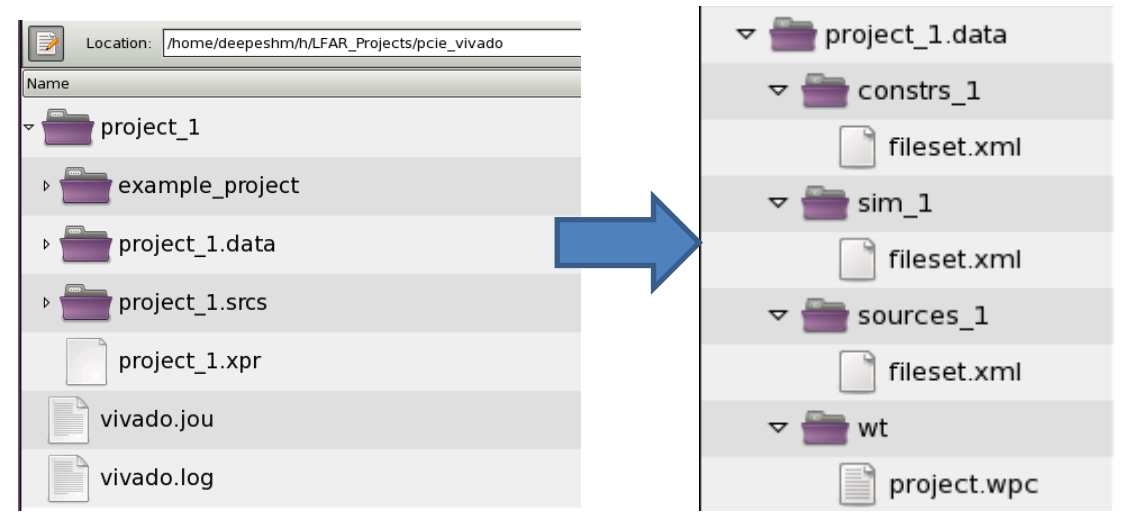

Figure 21 - project\_1.data Content

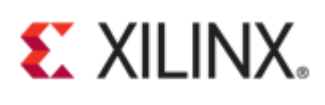

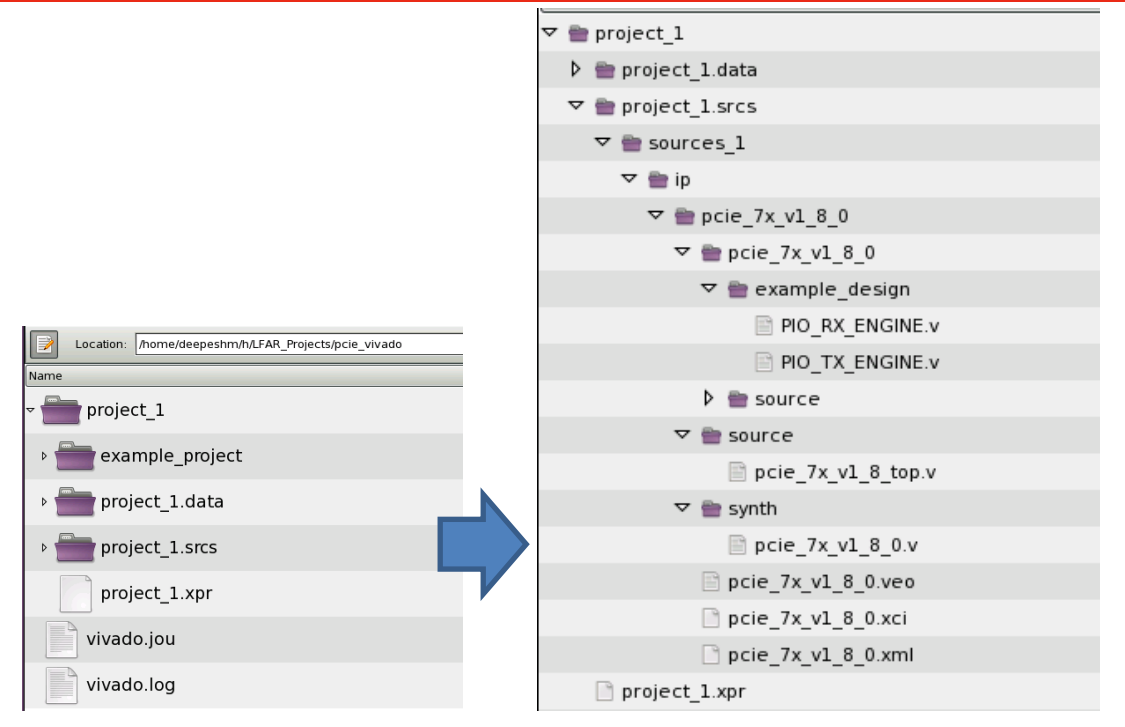

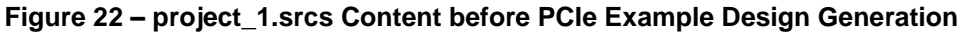

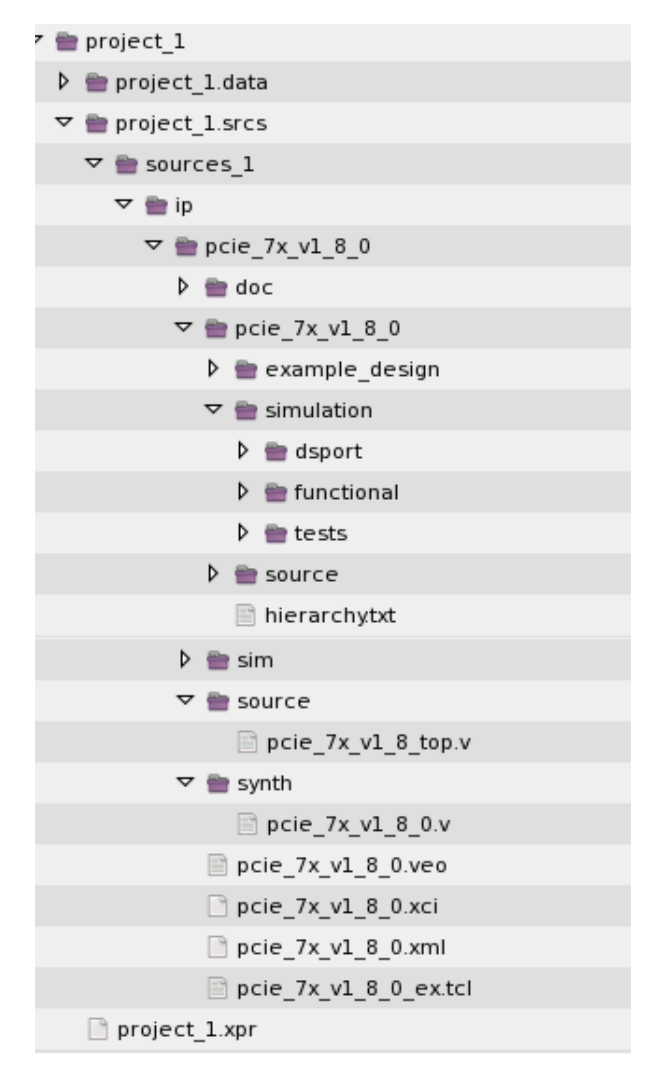

Figure 23 - project\_1.srcs Content after PCIe Example Design Generation

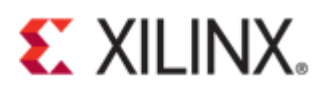

*hierarchy.txt* is generated with the generation of the example design files. It contains the entire hierarchy of the PCIe example design files. The content of this file is shown in Figure 24 and Figure 25.

```
hierarchy.txt 💥
 xilinx pcie 2 1 ep 7x
  --pcie_7x_v1_8_0_pipe_clock (When External Clocking enabled)
  --pcie_7x_v1_8_0 (Core Top level module Generated by Vivado in synth directory)
    |-- pcie_7x_v1_8_top (Static Top level file)
       |-- pcie_7x_v1_8_core_top
            --pcie_7x_v1_8_0_pcie_top
               --pcie_7x_v1_8_0_axi_basic_top
                  --pcie 7x vl 8 0 axi basic rx
                      --pcie_7x_v1_8_0_axi_basic_rx_pipeline
                     |--pcie_7x_v1_8_0_axi_basic_rx_null_gen
                  --pcie_7x_v1_8_0_axi_basic_tx
                     |--pcie_7x_v1_8_0_axi_basic_tx_pipeline
|--pcie_7x_v1_8_0_axi_basic_tx_thrtl_ctl
                --pcie_7x_v1_8_0_pcie_7x
                   --pcie_7x_v1_8_0_pcie_bram_top_7x
                      --pcie_7x_v1_8_0_pcie_brams_7x (an instance each for Rx & Tx)
                         |--pcie_7x_v1_8_0_pcie_bram_7x
                  --PCIE 2 1 (Integrated Block Instance)
               --pcie_7x_v1_8_0_pcie_pipe_pipeline
                   --pcie_7x_v1_8_0_pcie_pipe_misc
                  |--pcie_7x_v1_8_0_pcie_pipe_lane (per lane)
             --pcie_7x_v1_8_0_gt_top
                --pcie_7x_v1_8_0_pipe_wrapper
                --pcie_7x_v1_8_0_pipe_clock
               |--pcie_7x_v1_8_0_pipe_reset
|--pcie_7x_v1_8_0_qpll_reset
               --pcie_7x_v1_8_0_pipe_user
               --pcie_7x_v1_8_0_pipe_rate
--pcie_7x_v1_8_0_pipe_sync
                --pcie_7x_v1_8_0_pipe_drp
                --pcie_7x_v1_8_0_pipe_eq
                  |--pcie_7x_v1_8_0_rxeq_scan
               --pcie_7x_v1_8_0_qpll_drp
--pcie_7x_v1_8_0_qpll_wrapper
--pcie_7x_v1_8_0_gt_wrapper
                  -- GTXE2_CHANNEL
                --pcie_7x_v1_8_0_qpll_drp.v
               --pcie_7x_v1_8_0_qpll_wrapper.v
```

#### Figure 24 – PCle Example Design Files Hierarchy (Part-1)

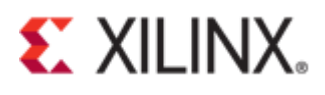

-- GTXE2\_COMMON --pcie\_app\_7x (PIO design, in example\_design directory) --PIO --PIO\_EP --PIO\_EP\_MEM\_ACCESS | | --EP\_MEM | --RAMB36 | --PIO\_RX\_ENGINE | --PIO\_TX\_ENGINE | --PIO\_TC\_CTRL

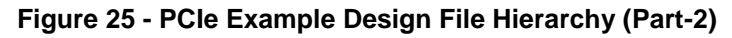

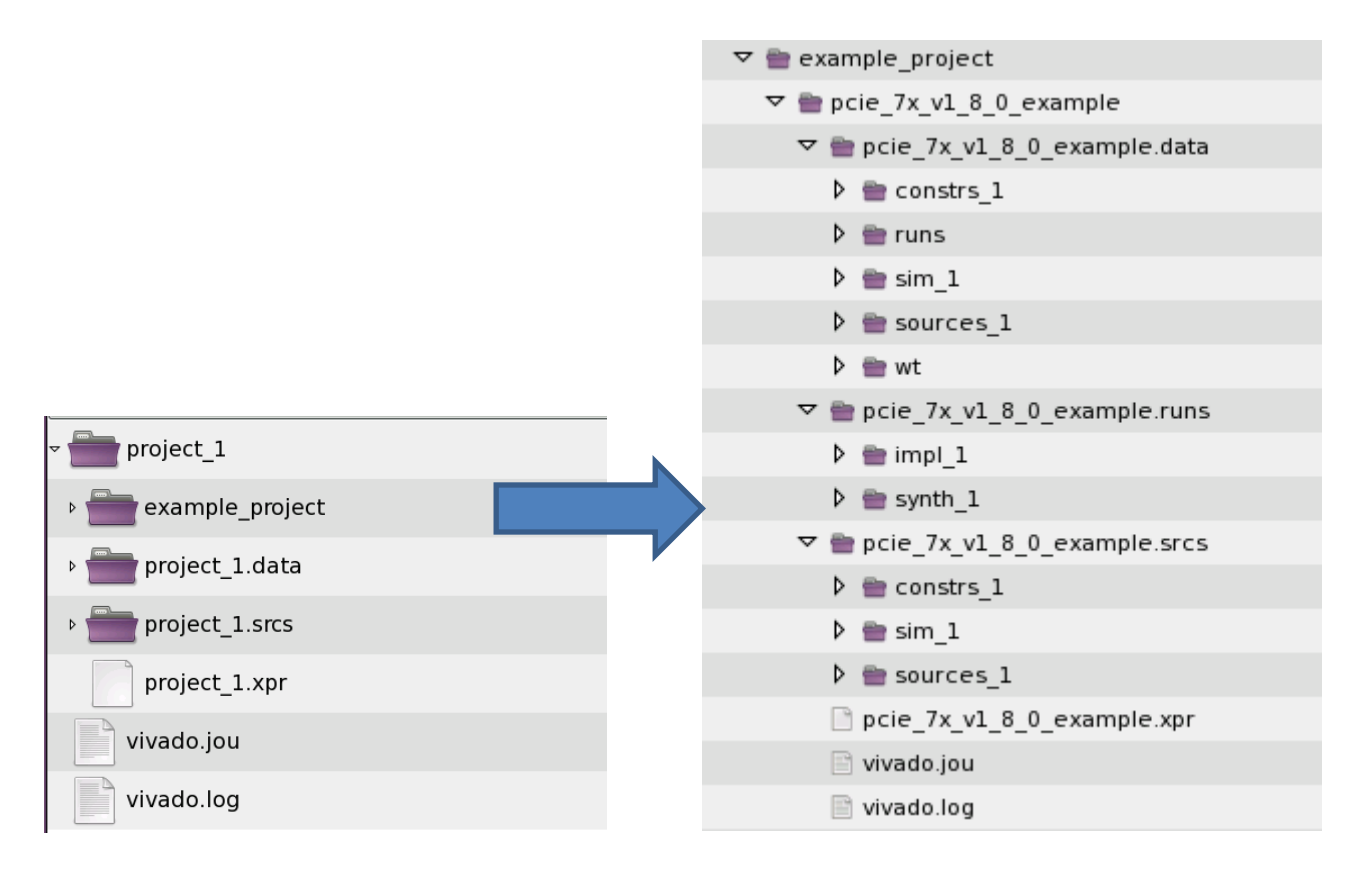

#### Figure 26 – 'example\_project' content after PCIe Example Design Implementation

### **PCIe Example Design Vivado Simulation**

Simulation of PCIe Example Design in Vivado can be done with Vivado Simulator and Modelsim. In this section, steps for simulating the PCIe example design are shown for Vivado Simulator.

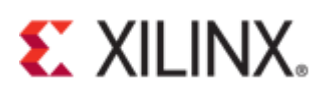

#### **Simulation with Vivado Simulator**

| Project Settings                                                                   | <ul> <li>Simulation</li> <li>Simulation Settings</li> <li>Run Simulation</li> <li>Open Static Simulation</li> <li>Figure 27 – Vivado Simulation Panel</li> </ul>                                                                                                    |
|------------------------------------------------------------------------------------|----------------------------------------------------------------------------------------------------|
| •                                                                                  | Simulation                                                                                                    |
| General<br>General<br>Simulation<br>Synthesis<br>Implementation<br>Bitstream<br>IP | Target simulator:       Vivado Simulator         Simulation set:       im sim_1         Simulation top module name:       pcie_7x_v1_8_0         Image: Clean up simulation files       Image: Compilation Simulation Netlist Advanced         Image: Compilation Simulation Netlist Advanced       Image: Image: |
|                                                                                    | Select an option above to see a description of it          OK       Cancel       Apply                                                                                                    |
|                                                                                    | rigure 20 - vivado onnulation octungo                                                                                                    |
| Simulation                                                                         |                                                                                                    |

| Difficience                | 201011   |                       |                                              |
|----------------------------|----------|-----------------------|----------------------------------------------|
| 6                          | ) Simula | tion Settings         | Hierarchy IP Sources Libraries Compile Order |
|                            | Run Si   | mulation              | A Sources 9 Templates                        |
| -                          | Open     | Run Behavioral Simula | Jation                                       |
| uut                        |          | Run Post-Synthesis Fu | Functional SimulationL                       |
| A RTLA                     | nalysis  | Run Post-Synthesis Ti | Timing Simulation                            |
| Þ 📑                        | ) Open   | Run Post-Implementa   | tation Functional Simulation                 |
|                            | .        | Run Post-Implementa   | tation Timing Simulation                     |
| <ul> <li>Synthe</li> </ul> | esis "   |                       |                                              |
| 6                          | ) Synthe | sis Settings          |                                              |
| <b>A</b>                   | Dun S    | ethodic               |                                              |

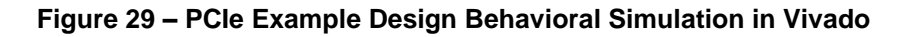

In Figure 29, it shows all 'simulation' options are enabled. If the design has not been synthesized yet, only 'Run Behavioral Simulation' will be enabled.

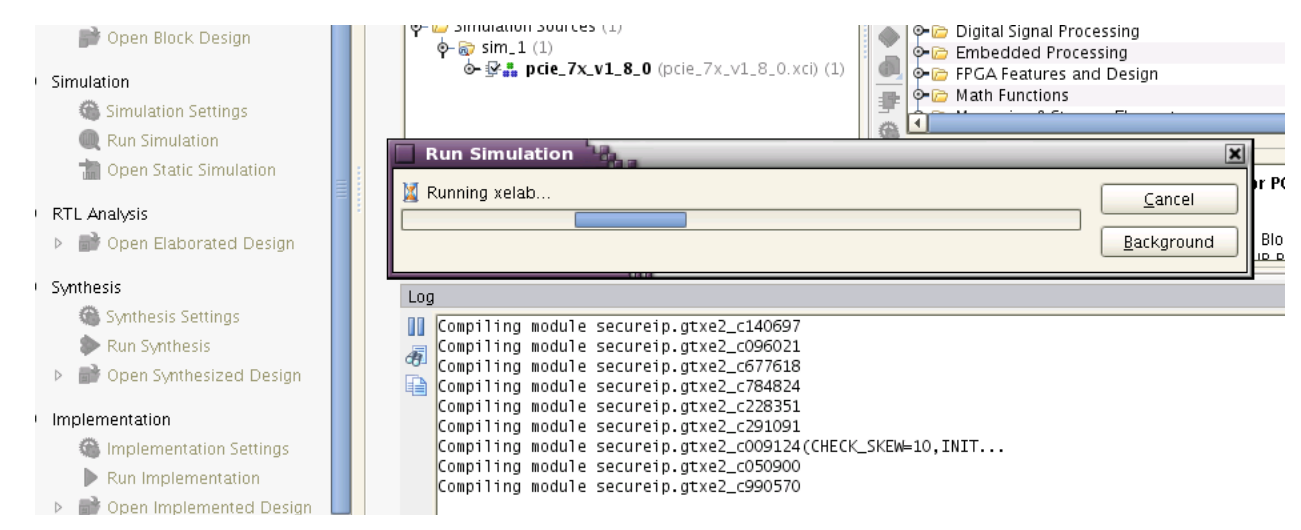

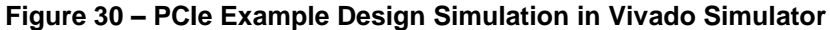

| Behavioral Simulation - Functional - sim_1 - board |               |               |       |                   |              |            |         |                                                                                                    |                                         |    |
|----------------------------------------------------|---------------|---------------|-------|-------------------|--------------|------------|---------|----------------------------------------------------------------------------------------------------|-----------------------------------------|----|
| Scopes                                             |               | _ 🗆 🖻         | x     | Objects           | _            | ΠĿΧ        |         | Untitled 1 ×                                                                                                    |                                         | ΠĽ |
| ۹ 🖾 😂 🗐 🗐 🕻                                        | 🚡 📑 🗐 F(x) 🕻  | 2             |       | Q 🗄 🗃 🛗 🖓 V       | 6 6          |            | ¥       |                                                                                                    |                                         |    |
| Name                                               | Design Unit   | Block Type    |       | Name              | Value        | Data T     |         | Name                                                                                                    | Value                                   |    |
| ዋ 📳 board                                          | board         | Verilog Mo    |       | 🍽 😽 i[3 1:0]      | 00000000     | Array      | -rou    | - tunic                                                                                                    | T divic                                 |    |
| 🗢 📒 EP                                             | xilinx_pcie_2 | . Verilog Mo  |       | - 🐻 sys_rst_n     | 0            | Logic      | Q+      | •                                                                                                    | 000000000000000000000000000000000000000 |    |
| 🍽 🖳 RP                                             | xilinx_pcie_2 | . Verilog Mo  | =     | −l‰ ep_sys_clk    | Z            | Logic      | 0-      | 🌇 svs rst n                                                                                                    | 0                                       |    |
| P CLK_GEN_RP                                       | sys_clk_gen   | Verilog Mo    |       | - 🕼 rp_sys_clk    | 0            | Logic      | 5007    |                                                                                                    | 7                                       |    |
| P CLK_GEN_EP                                       | sys_clk_gen   | Verilog Mo    |       | ep_pci_exp        | 1            | Array      |         | 44 EP_595_CIK                                                                                                    | 2                                       |    |
| -C Initial 193_337                                 | board         | Verilog Pro   |       | 🔍 🚽 ep_pci_exp    | 1            | Array      | <b></b> | ₩ rp_sys_clk                                                                                                    | 0                                       |    |
| Initial212_337                                     | . board       | Verilog Pro   |       | P g rp_pci_exp    | 1            | Array      | 14      | ep_pci_exp_txn[0:0]                                                                                                    | 1                                       |    |
| P-Ugibi                                            | glbl          | Verilog Mo    |       | o-s rp_pci_exp    | 1            | Array      |         | • 📲 ep_pci_exp_txp[0:0]                                                                                                    | 1                                       |    |
| -C Initial53_33/55                                 | gibi          | Verilog Pro   | H     | - Ug ep_sys_cik_n | 1            | Logic      |         | • 📲 rp pci exp txn(0:0)                                                                                                    | 1                                       |    |
|                                                    |               | veriloa Pro   |       |                   | 0            | Arrow      | 10      | • The project of the two in the second second secon | 1                                       |    |
| an Scope 66 Source                                 | es            |               |       |                   | 5000         | Array      |         | The second second secon | 1                                       |    |
| Simulation Scope Proper                            | ties          | _ 🗆 🖄         | ×     | REF_CER_HA        | 3000         | Array      | -       | We ep_sys_clk_n                                                                                                    | 1                                       |    |
|                                                    |               |               |       |                   |              |            | 4       | 🍇 ep_sys_clk_p                                                                                                    | 0                                       |    |
|                                                    |               |               |       |                   |              |            | E.      | REF_CLK_FREQ[31:0]                                                                                                    | 000000000000000000000000000000000000000 |    |
| 🧧 board                                            |               |               |       |                   |              |            | - Refer | REF_CLK_HALF_CYCLEI3                                                                                                    | 000000000000000000000000000000000000000 |    |
|                                                    |               |               |       |                   |              |            | -       |                                                                                                    |                                         |    |
| Name: /board                                       |               |               |       |                   |              |            |         |                                                                                                    |                                         |    |
| Design unit: board                                 |               |               |       |                   |              |            | าก      |                                                                                                    |                                         |    |
| Block type: Verilog M                              | odule         |               |       |                   |              |            | 4JL     |                                                                                                    |                                         |    |
|                                                    |               | •             |       |                   |              |            |         | 1                                                                                                    |                                         | 4  |
|                                                    |               |               |       |                   |              |            |         |                                                                                                    |                                         |    |
| Tcl Console _ D                                    |               |               |       |                   |              |            |         |                                                                                                    |                                         |    |
| Running defaul                                     | t test {sampl | e_smoke_test  | )}    |                   |              |            |         |                                                                                                    |                                         |    |
| run. Time (s).                                     | cnu = 00.00.  | 02 · elansed  | = 0   | 0:00:06 Memory    | (MB)• neak = | 2794 605   | · nai   | n = 0.000                                                                                                    |                                         |    |
| a xsim: Time (s).                                  | : cpu = 00:00 | :12 : elapsed | 1 = 1 | 00:00:16 . Memory | (MB): peak   | = 2794.605 | ; ga.   | ain = 30.016                                                                                                    |                                         |    |
| INF0: [Vivado                                      | 12-1395] XSim | completed. [  | Desi  | gn snapshot 'boar | d_behav' loa | uded.      | , 5-    |                                                                                                    |                                         |    |
| 📒 🍐 launch_xsim: T                                 | ime (s) cpu   | = 00:24:48 ;  | ela   | psed = 00:05:41 . | Memory (MB)  | : peak = 2 | 794.6   | 05 ; gain = 30.203                                                                                                    |                                         |    |

Figure 31 – Vivado Example Design Project GUI after running Behavioral Simulation

After running the simulation, you could select the signals from the 'objects' window shown in Figure 32 and drag it to the waveform viewer. Figure 32 shows *user\_lnk\_up* signal in the waveform viewer. This signal indicates that the PCIe link between the Endpoint and the Root Port has come up and the enumeration from root port to the endpoint can be started.

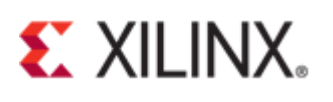

| 🊳 🛞 ∑ 🧔 🔚 Default Layout 🔹                          | 🖎 🔣 🕅 🕅 200 us 🔹                                                                                                    | vi 📗 📮 🖏                                                                                                    |                                        | Rea                                    |
|-----------------------------------------------------|----------------------------------------------------------------------------------------------------|----------------------------------------------------------------------------------------------------|----------------------------------------|----------------------------------------|
| Behavioral Simulation - Functional - sim_           | 1 - board                                                                                                    |                                                                                                    |                                        |                                        |
| Scopes _ C Z ×                                      | Objects _ 🗆 🗠 ×                                                                                                    | 🔄 🔄 Untitled 1* 🛛 🥺 sample_tests                                                                                   | 1.vh ×                                 | D C ×                                  |
| a 🖾 🛱 📳 🕲 🗐 🖓 🗐 🖓                                   | < 법 🛗 🛗 💪 🔞 🖏                                                                                                    | <b>→</b> ]                                                                                                    |                                        | 57.812001 us                           |
| Name Design Unit                                    | Name Value                                                                                                    | Par Name                                                                                                    | Value                                  | 10 us                                  |
| -FM TSK_BUIL pci_exp_usr<br>-FM TSK_BAR pci_exp_usr | -matrix 1                                                                                                    |                                                                                                    | 0                                      |                                        |
| -F(A) TSK_BAR pci_exp_usr                           | - The transmission of the transmission of transmission of transmission of transmis | <pre> • • • • • • ep_pci_exp_txn[0:0]  • • • • • • ep_pci_exp_txp[0:0] • • • • • • • • • • • • • • • • • • •</pre> | z                                      | Z                                      |
| -RM FNC_CO pci_exp_usr                              | - trn_tdst_rdy_n o                                                                                                    | 🔍 • 📲 rp_pci_exp_txn[0:0]                                                                                          | z                                      | Z                                      |
| -C Initial209 pci_exp_usr                           |                                                                                                    | •                                                                                                    | Z<br>1                                 | Z                                      |
|                                                     | o-o trn_td[63:0] 00000001<br>o-o trn_trem_ni[ 00000000                                                                                                    | 🕅 🕼 ep_sys_clk_p                                                                                                   | 0                                      |                                        |
| Scope & Sources                                     | - 📸 trn_tsof_n 1<br>- 📸 trn_teof_n 1                                                                                                    | REF_CLK_FREQ[31:0] REF_CLK_HALF_CYCLE[31:0]                                                                        | 00000000000000000000000000000000000000 | 00000000000000000000000000000000000000 |
| Simulation Scope Properties _ C ×                   | - 🚡 trn_terrfwd_n 1<br>- 📸 trn_tsrc_rdv_n 1                                                                                                    | 📲 • 📲 PIPE_SIM[31:0]                                                                                               | 54525545                               | 54525545                               |
| Initial301_17488                                    | - trn_tsrc_dsc_n 1                                                                                                    | 🖕 🦉 user_lnk_up                                                                                                    | 1                                      |                                        |
| Name: /board/RP/tx_usrapp/In                        | • • j[31:0] XXXXXXXX                                                                                                    |                                                                                                    |                                        |                                        |
| Design unit: pci_exp_usrapp_tx                      | • • DATA_STOR 11100000                                                                                                    | l₀]<br>21                                                                                                    |                                        |                                        |
| Block type: Verilog Process                         | ADDRESS_3 10111110                                                                                                    |                                                                                                    |                                        |                                        |

Figure 32 – PCle 'user\_Ink\_up' Assertion

If you do not save the signals that you selected for monitoring in the waveform viewer, all this will be lost if you re-run the simulation. In order that the same set of selected signals appear on the waveform viewer after re-running the simulation, save your waveform file as shown in Figure 33 and also select this waveform in the 'view wave' option as shown in Figure 34.

| Save Waveform                                                                                                    |                                  |
|----------------------------------------------------------------------------------------------------|----------------------------------|
| Save In: pcie_7x_v1_8_0_example<br>pcie_7x_v1_8_0_example.data<br>pcie_7x_v1_8_0_example.sim<br>pcie_7x_v1_8_0_example.srcs | Image: Select a file to preview. |
| File name:     board_behav.wcfg       Files of type:     Waveform Configuration file (.wcfg)                                |                                  |
|                                                                                                    | Save                             |

Figure 33 – Saving Vivado Simulation Waveform

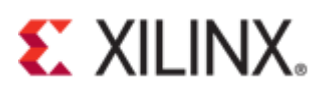

|                                                               | Project Settings     | -                           |                  | i.                                                                                                    |  |  |
|---------------------------------------------------------------|----------------------|-----------------------------|------------------|----------------------------------------------------------------------------------------------------|--|--|
|                                                               | <b>9</b> 70          | Simulation                  |                  |                                                                                                    |  |  |
| Design l<br>board                                             | General              | Target simulator:           | Vivado Simulator | •                                                                                                    |  |  |
| xilinx_pc<br>xilinx_pc                                        |                      | Simulation set:             | Simulation set:  |                                                                                                    |  |  |
| ext_clk.pip pcie_7x.<br>port pcie_2_1                         | Simulation           | Simulation top module name: | board            |                                                                                                    |  |  |
| <pre>x_usrapp pci_exp. &lt;_usrapp pci_exp.</pre>             |                      | 🗹 Clean up simulation files |                  |                                                                                                    |  |  |
| <ul> <li>TSK_SYS pci_exp.</li> <li>TSK_SYS pci_exp</li> </ul> | Synthesis            | Compilation Simulation      | Netlist Advanced |                                                                                                    |  |  |
| e 🖧 Sources                                                   |                      | Simulation Run Time*        |                  | 10000ns                                                                                                    |  |  |
| Properties _ 🗆                                                | Implementation       | More Simulation Options     |                  |                                                                                                    |  |  |
| Select                                                        | t WCFG file          |                             |                  |                                                                                                    |  |  |
| (board (EP)                                                   | : 📁 pcie_7x_v1_8_0_6 | example                     |                  | Image: Contract of the second second seco |  |  |
| 1 Recent Directories                                          |                      |                             |                  |                                                                                                    |  |  |
| Logic                                                         |                      |                             |                  |                                                                                                    |  |  |
| File Preview                                                  |                      |                             |                  |                                                                                                    |  |  |
| 57                                                            |                      |                             |                  | Name: board_behav.wcf{                                                                                                    |  |  |

Figure 34 - Open already Saved Vivado Simulation Waveform

Figure 35 shows the PCIe example design simulation in progress. In the working simulation, the *user\_lnk\_up* should be asserted and you should see the output on the console as shown in Figure 35.

| Behavioral Simulation - Functional    | - sim_1 - board                                                                            |          |                             |             |          |                  |
|---------------------------------------|--------------------------------------------------------------------------------------------|----------|-----------------------------|-------------|----------|------------------|
| Scopes 💷 🗠 🗡                          | Objects _ 🗆 🖻 🗶                                                                            | 🔞 sam    | nple_tests1.vh 🗙 🖀 board_be | hav.wcfg* × |          | 2                |
| a 🖀 🛢 🕲 🗟 🚭 📃 🤌                       | < 🔁 🛗 🛗 💪 🖁 🖏                                                                              | <b>)</b> |                             |             | 57.81200 | <mark>1 u</mark> |
| Name Design L                         | Name Value                                                                                 | 🗒 Na     | ame                         | Value       | lõ us    | 50               |
| - fw TSK_BUIL pci_exp_                | - trn_trem_n 0                                                                             | Q+       | svs rst n                   | 1           |          |                  |
| -rw TSK_BAR pci_exp_                  | - 🏠 trn_reset_n 1                                                                          | <u> </u> | user reset                  | 0           |          |                  |
|                                       |                                                                                            | 9        | user_Ink_up                 | 1           |          |                  |
| 🚟 Scope 🛛 🖧 Sources                   | - trn_tdst_dsc_n 1                                                                         | <u>_</u> |                             |             |          |                  |
| Simulation Scope Pr 💷 🗗 🗶 🗡           |                                                                                            | <b>▲</b> |                             |             |          |                  |
| ← → 😼 k                               | Speed_chan 1 Speed_chan 1 Speed_chan 1 Speed_chan 1 Speed_chan 1 Speed_chan 1 Speed_chan 1 |          |                             |             |          |                  |
| Initial301_17488                      | 🗣 🥳 trn_trem_ni[ 00000000                                                                  | 12       |                             |             |          |                  |
|                                       | - 🍓 trn_tsof_n 1                                                                           | 2        |                             |             |          |                  |
| Name: /board/RP/tx_usra               | - trn terrfwd n 1                                                                          | 4        |                             |             |          |                  |
|                                       |                                                                                            | ⇒ ◀      |                             | <b>▲</b>    |          |                  |
| Tcl Console                           |                                                                                            |          |                             |             |          | 2                |
| Z [ 41475000] :                       | Check Device/Vendor ID - PAS                                                               | SED      |                             |             |          |                  |
| ↓ ↓ ↓ ↓ ↓ ↓ ↓ ↓ ↓ ↓ ↓ ↓ ↓ ↓ ↓ ↓ ↓ ↓ ↓ | TSK_PARSE_FRAME on Transmit<br>TSK PARSE FRAME on Receive                                  |          |                             |             |          |                  |
| A [ 49523000] :                       | Check CMPS ID - PASSED                                                                     |          |                             |             |          |                  |
| [ 49523000] :                         | SYSTEM CHECK PASSED                                                                        |          |                             |             |          |                  |
| [ 49523000] :                         | Expected Device/Vendor ID = 701                                                            | 110ee    |                             |             |          |                  |
| × [ 49523000]:                        | Reading from PCI/PCI-Express Co                                                            | nfigurat | tion Register OxOO          |             |          |                  |
| L 495/1000] :                         | TSK PARSE FRAME ON TRANSMIT                                                                |          |                             |             |          |                  |
| E 51555000] .                         | TECT DAGGED Devides Alendes T                                                              | D 701110 |                             |             |          |                  |

Figure 35 – PCIe Example Design Simulation in Progress

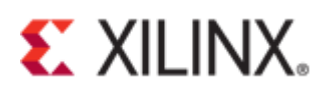

You could also run the already ran simulation by opening \*.wdb file as shown in Figure 36.

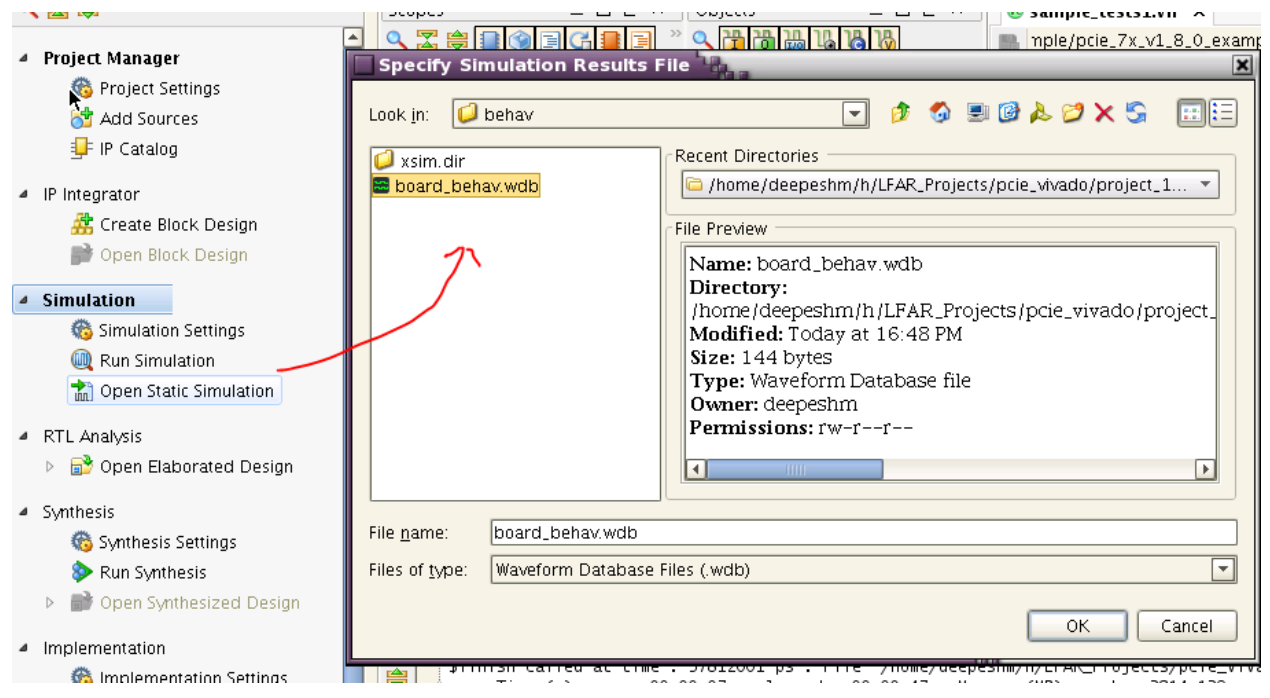

Figure 36 – Open Already Completed Simulation

Vivado has a number of windows. The Vivado GUI allows customizing windows layout by providing a certain layouts specific for Simulation, Floorplanning etc. Figure 37 shows the 'Simulation Layout'

| <u>V</u> iew <u>R</u> un <u>Help</u>                                                                                                    | -               |                   |            |          |         |                        | Q+ Search con       | nmands                                  |
|----------------------------------------------------------------------------------------------------|-----------------|-------------------|------------|----------|---------|------------------------|---------------------|-----------------------------------------|
| s 🕺 🔀 🥶 Simulation 🔹 🦄 🔛 🕬 🛛 200 lus 🔹 🧏 🔲 🗔                                                                                                    |                 |                   |            |          |         |                        |                     |                                         |
| Behavioral Simulation - Functional - sim                                                                                                    | _1 - board      |                   |            |          |         |                        |                     |                                         |
| Scopes                                                                                                    | _ 🗆 🖻 ×         | Objects           | _          |          |         | sample_tests1.vh 🗙 🔤 I | ooard_behav1.wcfg × |                                         |
| a 🖾 🖨 📳 🛞 🗐 🖓 🗐 🖓 🖓                                                                                                    |                 | ۷ 🗄 🛅 🕹 ۷         | 6 6        |          | ₩       |                        |                     |                                         |
| Name Design Unit B                                                                                                    | Block Type      | Name              | Value      | Data T 📤 | B       | Name                   | Value               |                                         |
| - (x) TSK_DISP pci_exp_usr V                                                                                                    | erilog Task     | 🖵 📸 trn_trem_n    | 0          | Logic    | -111    |                        |                     |                                         |
| TSK_BOIL pci_exp_usr v                                                                                                    | erilog Task     | - 🛅 trn_clk       | 1          | Logic    | Q+      | 🎍 sys_rst_n            | 1                   |                                         |
| TSK_BAR pci_exp_usi v                                                                                                    | erilog Task     | - 🚡 trn_reset_n   | 1          | Logic    | Q-      | 🕼 user, reset          |                     |                                         |
| TSK BAR pri ovp usr V                                                                                                    | erilog Task     | - 🛅 trn_lnk_up_n  | 0          | Logic    | 50078   | lik user lek up        | 1                   |                                         |
| TSK_BAK pci_exp_usi v                                                                                                    | erilog Fun      | -m trn_tdst_rdy_n | 0          | Logic 💻  |         | a user_mk_up           | 1                   |                                         |
| ENC CO pri explusit V                                                                                                    | erilog Fun      | -m trn_tdst_dsc_n | 1          | Logic    | <b></b> | 2000                   |                     | 00000000                                |
| C Initial209 pci explusit V                                                                                                    | erilog Pro      | P mathematic av[  | 011110     | Array    | 14      |                        |                     | ,,,,,,,,,,,,,,,,,,,,,,,,,,,,,,,,,,,,,,, |
| C Initial205 pci_exp_dsi v                                                                                                    | erilog Pro      | - peed_chan       | 1          | Logic    |         |                        |                     |                                         |
| C Initial301 pci evp usr V                                                                                                    | erilog Pro      | 🔍 🙋 trn_td[63:0]  | 00000001   | Array    |         |                        |                     |                                         |
| A Scope A Sources                                                                                                    |                 | 🔍 🖓 trn_trem_ni[  | 00000000   | Array    | -       |                        |                     |                                         |
| mocope de sources                                                                                                    |                 | - 📸 trn_tsof_n    | 1          | Logic    |         |                        |                     |                                         |
| Simulation Scope Properties                                                                                                    | _ 🗆 🖻 ×         | - 📸 trn_teof_n    | 1          | Logic    | 2       |                        |                     |                                         |
|                                                                                                    |                 | - 📸 trn_terrfwd_n | 1          | Logic    | aP      |                        |                     |                                         |
|                                                                                                    |                 | -m trn_tsrc_rdy_n | 1          | Logic    |         |                        |                     |                                         |
| Initial301_17488                                                                                                    |                 | -m trn_tsrc_dsc_n | 1          | Logic    | E.      |                        |                     |                                         |
|                                                                                                    |                 | 🔍 🐼 i[3 1:0]      | XXXXXXXXXX | Array    | -F      |                        |                     |                                         |
| Name: /board/RP/tx_usrapp/Initia                                                                                                    | 1301_17488 📩    | 🍽 🥳 j[31:0]       | XXXXXXXXXX | Array    |         |                        |                     |                                         |
| Design unit: noi explusrann tx                                                                                                    |                 | 🍽 😽 🖓 🗠 🔍         | XXXXXXXXX  | Array    | ↔       |                        |                     |                                         |
| besign and perceptus applied                                                                                                    |                 | 🔍 🖓 DATA_STOR     | 11100000   | Array    | м       |                        |                     |                                         |
| Block type: Verilog Process                                                                                                    | -               | 🔍 🖓 ADDRESS_3     | 10111110   | Array    | 5,0 4   |                        |                     |                                         |
|                                                                                                    |                 |                   | 10111110   |          |         | •                      |                     |                                         |
| Tcl Console                                                                                                    |                 |                   |            |          |         |                        |                     | _ 0                                     |
| - 576830001 : Writ                                                                                                    | ing (fg Addr F  | 0x000000011       |            |          |         |                        |                     |                                         |
| 577470001 : Read                                                                                                    | ling Cfg Addr [ | 0x00000001]       |            |          |         |                        |                     |                                         |
| 🗒 📕 (finish called at time : 57812001 ns : File "/home/deeneshm/h/FAR Projects/ncie vivado/nroject 1/example project/ncie 7x v1 8.0 example/nci |                 |                   |            |          |         |                        |                     |                                         |

Figure 37 - Vivado Simulation Layout

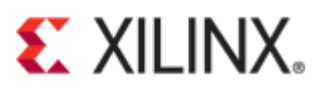

#### Simulation in Modelsim

When generating the PCIe Example Design as illustrated in the previous section, it comes with an entire simulation setup along with a script to simulate the example design in Modelsim. The location of that script is shown in Figure 38.

| ▽ 💼 project_1         |
|-----------------------|
| 🕨 💼 project_1.data    |
| ▼      project_1.srcs |
| ▽ 🖮 sources_1         |
| 🗢 🚞 ip                |
| ▽ 늘 pcie_7x_v1_8_0    |
| Þ 🖮 doc               |
|                       |
| 🕨 💼 example_design    |
|                       |
| 👂 🚞 dsport            |
| ▽ 늘 functional        |
| 📄 board.f             |
| 🖹 board.v             |
| 📄 board_common.vh     |
| pipe_interconnect.v   |
| 📄 simulate_mti.do     |
| simulate_ncsim.sh     |
| simulate_vcs.sh       |
| 🖹 sys_clk_gen.v       |
| 🖹 sys_clk_gen_ds.v    |
| waves_vcs.tcl         |
| iinx_lib_vcs.f        |

Figure 38 – PCIe Example Design Modelsim Simulation Script

### **Debugging with Chipscope**

| Synthesized Design - xc7k325tffg900-2 (activ     | e)      |                                |             |             |  |
|--------------------------------------------------|---------|--------------------------------|-------------|-------------|--|
| Netlist                                          | _ 🗆 🖻 × | ∑ Project Summary × ♦ Device × |             |             |  |
|                                                  |         | <u>.</u>                       |             |             |  |
| pcie_7x_v1_8_0 a Nets (2040) b Primitives (1023) |         |                                | X0Y6        | X1Y6        |  |
| Inst (pcie_7x_v1_8_top)                          |         | <b>→</b>                       | X0Y5        | X1Y5        |  |
|                                                  |         | Q-                             | <u>X0Y4</u> | <u>X1Y4</u> |  |
|                                                  |         |                                | <u>X0Y3</u> | X1Y3        |  |
| Sources Netlist                                  | _ 🗆 🕑 × |                                | <u>X0Y2</u> | X1Y2        |  |
| ← → 100 k                                        |         | **                             | X0Y1        | <u></u>     |  |
|                                                  |         | <b>Å</b>                       | ΧΟΥΟ        | X1Y0        |  |

Figure 39 – PCIe Example Design Vivado Project GUI after opening the Synthesized Design

The details on how to debug a design using chipscope in Vivado is provided in UG936[1]. This section illustrates how to grab signals for debugging in PCIe example design. For more information, please refer to UG936.

Vivado allows selecting signals for debugging, same as in Chipscope inserter. There is an additional feature where you could search for specific nets, using wild cards, in the whole design. This is shown in Figure 40. To start grabbing signals for chipscope, you should first open the synthesized design as shown in Figure 39.

| Find                                           | ×                    |
|------------------------------------------------|----------------------|
| Eind Nets                                      |                      |
| Name Transformer Matches Name                  | ≤ +                  |
| ▶                                              |                      |
| ☑ Unique nets only                             |                      |
| Note: results applicable to logical nets only. |                      |
|                                                | □ <u>M</u> atch Case |
| ✓ Open in a new tab                            |                      |
|                                                | OK Cancel            |

Figure 40 – Search 'nets' for Probing in Chiscope

| Synthesized Design xcrkszstilg900-2 (active)                       |            |
|--------------------------------------------------------------------|------------|
| Netlist _ 🗆 🗠 🔀 Project Summary 🗙 🛞 Device 🗙                       |            |
|                                                                    |            |
| □ □ △ □ □ □ □ □ □ □ □ □ □ □ □ □ □ □ □ □                            |            |
| ser_reset_out                                                      | X0Y6       |
|                                                                    |            |
| P→ IR inst (pcie_7x_v1_8_top)                                      | VOVE       |
| • 🖻 Nets (901)                                                     | XUTS       |
|                                                                    |            |
| ∳- ⓐ inst (pcie_7x_v1_8_core_top)                                  | X0Y4       |
| 💑 Sources 🙀 Netlist                                                |            |
|                                                                    | NOVO.      |
| Net Properties                                                     | XU13       |
|                                                                    |            |
| 🕼 user_Ink_up                                                      | X0Y2       |
|                                                                    |            |
| Port count: 1                                                      | X0Y1       |
| Route status: Has unplaced ports or pins                           |            |
|                                                                    |            |
| Constant Attributes Unstance Ding Aligned Ninder Disblader ( ) 7   | χογο       |
| General Autoputes Instance Pins Anases Nodes PipNode: 4 🕨 🗉        |            |
| Find Results - Nets - Name matches "*user*up*" (3)                 |            |
| Id Name Instance Pins Flat Pins Driver Route Status                |            |
| ▶ 1 inst/inst/n_467_user_Ink_up_int_reg_i_1 5 5 V Has unplaced por | ts or pins |
| 🔮 2 inst/inst/user_Ink_up 2 8 🗸 Has unplaced por                   | ts or pins |
| 😵 🔈 user_Ink_up 1 1 V Has unplaced por                             | ts or pins |

Figure 41 – PCle Example Design user\_Ink\_up Signal

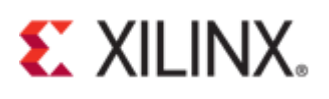

| Synthesized Design * - xc7k325tffg900-2 (active) |                          |                                         |                                           |  |  |  |  |
|--------------------------------------------------|--------------------------|-----------------------------------------|-------------------------------------------|--|--|--|--|
| Netlist                                          |                          | $=\Box \mathrel{\scriptstyle{}} \times$ | vice × 🗈 xilinx_pcie_2_1                  |  |  |  |  |
| Z 🔄 🖪                                            |                          |                                         | ionstrs_1/imports/exam                    |  |  |  |  |
| 🔚 🚽 👘 🔤 🔤                                        | K_rate                   |                                         | 117 # User Clk Heart                      |  |  |  |  |
| 🛛 🗕 👝 pl_transr                                  | nit_hot_rst              |                                         | 118 #                                     |  |  |  |  |
| 🛛 🚽 🖕 pl_upstre                                  | eam_prefer_deemph        |                                         | 119 set_property PAC                      |  |  |  |  |
| - 🎠 reg_cloci                                    | <_locked                 |                                         | 120 set_property PAC                      |  |  |  |  |
| - 🖕 📥 📥                                          | <                        |                                         | 121 set_property PAC                      |  |  |  |  |
| 🛛 🚽 👝 rx_np_re                                   | q                        |                                         | 122 set_property PAC                      |  |  |  |  |
|                                                  | _tlast                   |                                         | 123                                       |  |  |  |  |
|                                                  | _tready                  |                                         | 124                                       |  |  |  |  |
|                                                  | _tvalid                  |                                         | × 125 ################################### |  |  |  |  |
|                                                  |                          |                                         | // 126 # Physical Const                   |  |  |  |  |
| - 🗟 sys_rst_r                                    | 1                        |                                         |                                           |  |  |  |  |
| — 🍌 tx_cfg_gr                                    | nt                       |                                         | 120 # SVS slock 100                       |  |  |  |  |
| — 🍌 tx_cfg_re                                    | q                        |                                         | 129 # SYS CLOCK 100                       |  |  |  |  |
| — 🏊 tx_err_d                                     | rop                      |                                         | - 131 # Transceiver ar                    |  |  |  |  |
| — 🗟 user_lnk                                     | 🚳 Net Properties         | Ctrl+E                                  | 132 # resources (FPG.                     |  |  |  |  |
| - 🌦 user_res                                     | Uprouto                  |                                         | 🗌 🖓 🛛 133 # To use these p                |  |  |  |  |
| └─ <u></u>                                       |                          |                                         | 💼 134 # instantiated i                    |  |  |  |  |
| 🕒 🙃 Primitives (1                                | Report Net Route Stati   | us                                      | 135 # Please refer t                      |  |  |  |  |
| 💦 🕺 Sources 🛛 🕅 Netli                            | 👹 Mark Debug             |                                         | 136 # (UG) for guide                      |  |  |  |  |
| Net Dreventies                                   | Unmark Debug             |                                         |                                           |  |  |  |  |
| Net Properties                                   | 🚽 💕 Assign to Debug Port |                                         | 139 set property PAC                      |  |  |  |  |
| 🗲 🔿 🚱 📐                                          | Select Driver Pin        | 140 set_property PAC                    |                                           |  |  |  |  |
| 璿 user_Ink_up                                    | 😕 Schematic              | F4                                      | 141                                       |  |  |  |  |
|                                                  | Show Connectivity        | Ctrl+T                                  | 142                                       |  |  |  |  |
| NAME                                             |                          | C(1+1                                   | 143                                       |  |  |  |  |
|                                                  | 🚠 Show Hierarchy         | F6                                      |                                           |  |  |  |  |
| MARK_DEBUG                                       |                          |                                         | 145 # End                                 |  |  |  |  |

Figure 42 – 'Mark Debug' for Probing user\_Ink\_up in Chipscope

| Confirm Debug Net(s)                                                                                                    | ×         |  |  |  |
|----------------------------------------------------------------------------------------------------|-----------|--|--|--|
| OK to debug user_Ink_up net?                                                                                                    |           |  |  |  |
| This will create MARK_DEBUG constraints, which will be added to the target XDC constraint file when you save the design, causing synthesis to go out of date. To avoid having to rerun synthesis you can click Force-up-to-date. |           |  |  |  |
| Don't show this dialog again                                                                                                    |           |  |  |  |
|                                                                                                    | OK Cancel |  |  |  |

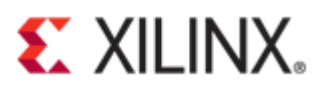

| <br>Ne     | <pre>tx_crg_gnt</pre> | - C C ×                |  |
|------------|-----------------------|------------------------|--|
| +          | → 100 k               |                        |  |
| <u>"</u> " | user_Ink_up           |                        |  |
| Q          | CLASS                 | net 🔺                  |  |
| -          | NAME                  | pcie_7x_v1_8_0_i/inst/ |  |
| mha        | MARK_DEBUG            |                        |  |
| Table 1    | DONT_TOUCH            |                        |  |
|            | ROUTE_STATUS          | UNPLACED               |  |
|            | IS_ROUTE_FIXED        |                        |  |
|            | PARENT                | pcie_7x_v1_8_0_i/inst/ |  |
| ×          | PINE COLINIT          |                        |  |

Figure 43 – user\_Ink\_up Net Properties after enabling 'MARK\_DEBUG'

| Save Constraints                                                                                                    | - Baa                                | X |  |  |
|----------------------------------------------------------------------------------------------------|--------------------------------------|---|--|--|
| Select a target file to write new unsaved constraints to. Choosing an existing file will update that file with the new constraints. |                                      |   |  |  |
| ○ <u>C</u> reate a new file                                                                                                    |                                      |   |  |  |
| File name:                                                                                                    |                                      |   |  |  |
| Fil <u>e</u> location:                                                                                                    | 🔂 <local project="" to=""> 👻</local> |   |  |  |
|                                                                                                    |                                      |   |  |  |
| 🗈 xilinx_pcie_2_1_ep_7x_1_lane_gen1_xc7k325t-ffg900-2_KC705 👻                                                                       |                                      |   |  |  |
|                                                                                                    |                                      |   |  |  |
|                                                                                                    | OK Cancel                            |   |  |  |

Figure 44 – Saving 'Mark Debug' Constraints to the existing XDC file.

| Synthesized Design - xc7k325tffg900-2 (active)                                                                                                    |                                                                                                    |
|----------------------------------------------------------------------------------------------------|----------------------------------------------------------------------------------------------------|
| Sources 💷 🗠 🗵                                                                                                    | vice 🗙 🎚 xilinx_pcie_2_1_ep_7x_1_lane_gen1_xc7k325t-ffg900-2_KC705_REVC.xdc 🗴 🕨                                                                                                    |
| < 🔀 🖨 🔁 🚼 🔄                                                                                                    | ionstrs_1/imports/example_design/xilinx_pcie_2_1_ep_7x_1_lane_gen1_xc7k325t-ffg900-2                                                                                                    |
| O Sign Sources (1)         O @, xilinx_pcie_2_1_ep_7x (xilinx_pcie_2_1_ep_7x.v) (3)         O Constraints (1)         O - Constraints (1)         Image: Constraint (1)         Image: Constraint (1) | <pre>117# User Clk Heartbeat = led_3 118# 119 set_property PACKAGE_PIN AB8 [get_ports led_0] 120 set_property PACKAGE_PIN AA8 [get_ports led_1] 121 set_property PACKAGE_PIN AC9 [get_ports led_2] 122 set_property PACKAGE_PIN AB9 [get_ports led_3] 124 X 125 ###################################</pre>                                                                                                    |
|                                                                                                    | <pre>// 120 # Provide Constraints 120 # Provide Constraints 128 # 129 # SYS clock 100 WHz (input) signal. The sys_clk_p and sys_clk_n 130 # signals are the PCI Express reference clock. Virtex-7 GT 131 # Transceiver architecture requires the use of a dedicated clock 132 # resources (FPGA input pins) associated with each GT Transceiver. 133 # To use these pins an IBUFDS primitive (refclk_ibuf) is 134 # instantiated in user's design.</pre> |
| Hierarchy     IP Sources     Libraries     Compile Order       Sources     Netlist                                                                                                    | 135 # Please refer to the Virtex-7 GT Transceiver User Guide<br>136 # (UG) for guidelines regarding clock resource selection.<br>137 #<br>138                                                                                                    |
|                                                                                                    | 139 set_property PACKAGE_PIN U8 [get_ports sys_clk_p]<br>140 set_property PACKAGE_PIN U7 [get_ports sys_clk_n]<br>141<br>142<br>143                                                                                                    |
| Location.     /nume/deepesim/h/LFAR_Projects/pcie_       Type:     XDC ▼       Size:     6.2 KB       Modified:     Today at 20:55:52 PM       Conied to:     psio_2 x x1, 8, 0 example area(construction)                                                                                                    | 144 ###################################                                                                                                    |

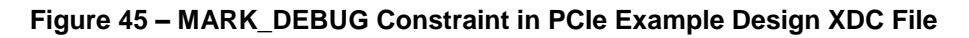

#### **Generating Debug Cores (Set up Debug)**

| pcie_7x_v1_                             | B_0_example - [/home/deepeshn                         | n/h/LFAR_Proje            |
|-----------------------------------------|-------------------------------------------------------|---------------------------|
| <u>F</u> ile <u>E</u> dit F <u>l</u> ow | <u>T</u> ools <u>W</u> indow Layout ⊻iew <u>H</u> elp |                           |
| 🏂 🖻 🖺 🕼                                 | Eloorplanning                                         | 📀 🍪 🗞 🔼                   |
| Flow Navigator                          | I/O Planning                                          | <b>)esign</b> * – xc7k325 |
| a 🔽 🚔                                   | Timing •                                              |                           |
|                                         | 🕍 Sch <u>e</u> matic 🛛 🛛 🗛                            |                           |
| <ul> <li>Project Manag</li> </ul>       | Show <u>C</u> onnectivity Ctrl+T                      |                           |
| 🚳 Project                               | ॑ Show Hierarchy F6                                   | pl_transmit_hot_rs        |
| Add So                                  | 🖩 Report Utili <u>z</u> ation                         | pl_upstream_pref          |
| 🚛 i P. Catal                            | Report Power                                          | * reg_clock_locked        |
| gin catal                               | ✓ Report <u>D</u> RC                                  | rx np req                 |
| <ul> <li>IP Integrator</li> </ul>       | Report <u>N</u> oise                                  | s_axis_tx_tlast           |
| 👫 Create                                | Report Clock Networks                                 | s_axis_tx_tready          |
| 📄 Open B                                | 🌲 IP Pac <u>k</u> ager                                | s_axis_tx_tvalid          |
|                                         | <u>R</u> un Tcl Script                                | svs_rst_n                 |
| <ul> <li>Simulation</li> </ul>          | 🥂 Set up Debug                                        | tx_cfg_gnt                |
| 🊳 Simulat                               | C <u>u</u> stom Commands                              | tx_cfg_req                |
| 🔍 Run Sin                               | 🌀 Project <u>S</u> ettings                            | tx_err_drop               |
| <b>-</b>                                | 🕺 🖗 Options                                           | user_ink_up               |

Figure 46 – Generating Debug Cores

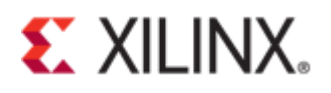

| Set up Debug |                                                                                                    |  |  |  |
|--------------|----------------------------------------------------------------------------------------------------|--|--|--|
|              | Set up Debug                                                                                                    |  |  |  |
|              | This wizard will guide you through the process of choosing nets and connecting them to debug cores.               |  |  |  |
|              | The wizard is automatically populated with any selected nets and with nets from the Unassigned Debug Nets folder. |  |  |  |
|              |                                                                                                    |  |  |  |
|              |                                                                                                    |  |  |  |
|              |                                                                                                    |  |  |  |
| VIVADO.      | To continue, click Next                                                                                           |  |  |  |
|              | < <u>B</u> ack <u>Next &gt;</u> <u>F</u> inish Cancel                                                             |  |  |  |

Figure 47 – Setup Debug GUI

| Set up Debug<br>Specify Nets to Debug       |                       | ×                |
|---------------------------------------------|-----------------------|------------------|
| Specify Nets for debugging                  |                       |                  |
| Name                                        | Clock Domain Driver 1 |                  |
| -As prie 7x v1 8 0 i/inst/reg clock locked  |                       |                  |
| - pcie 7x v1 8 0 i/inst/svs rst n           | PIPE USERC. IBUE      | ž ž              |
| $\square$ pcie 7x v1 8 0 i/inst/user lnk up | PIPE USERC FDRE       | Ŭ Ŭ              |
|                                             |                       |                  |
| Add/Remove Nets                             | Deck Newty            | Nets to debug: 3 |
|                                             |                       |                  |

Figure 48 – Selected Nets for Probing in Chipscope

| Add/Remove Nets                                                                                                    |  |  |  |  |
|----------------------------------------------------------------------------------------------------|--|--|--|--|
|                                                                                                    |  |  |  |  |
| 3 +                                                                                                    |  |  |  |  |
| ✓ Unique nets only                                                                                                    |  |  |  |  |
|                                                                                                    |  |  |  |  |
|                                                                                                    |  |  |  |  |
| ☐ <u>M</u> atch case                                                                                                    |  |  |  |  |
| Fjnd                                                                                                    |  |  |  |  |
| Nets to Debug (3)                                                                                                    |  |  |  |  |
|                                                                                                    |  |  |  |  |
| Image: System Control of Control of |  |  |  |  |
|                                                                                                    |  |  |  |  |

Figure 49 – Add/Remove nets in Setup Debug

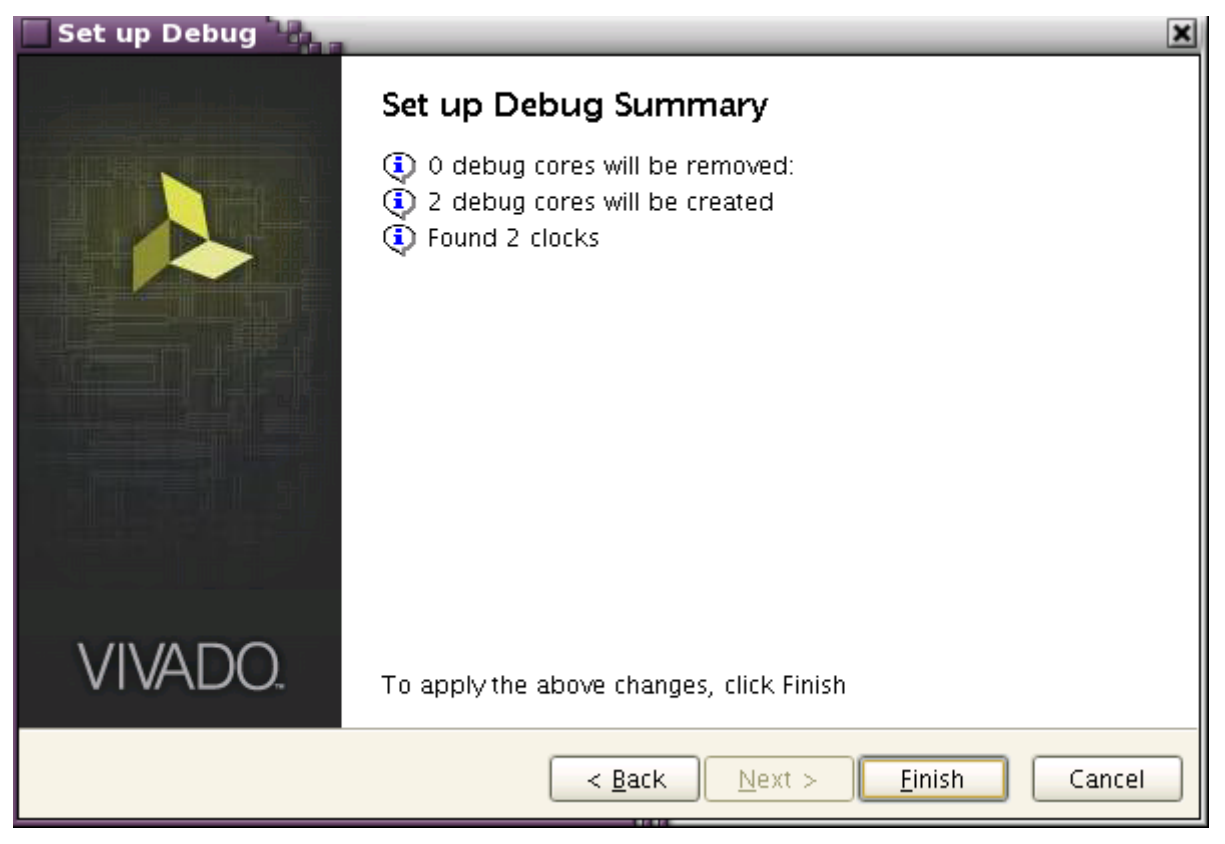

Figure 50 - Set up Debug Summary

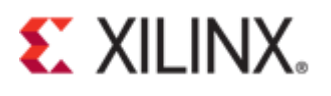

| Synthesized Design * - xc7k325tffg900-2 (active)     |  |  |  |  |
|------------------------------------------------------|--|--|--|--|
| Netlist _ 🗆 🗠 🗡                                      |  |  |  |  |
|                                                      |  |  |  |  |
| 🕅 xilinx_pcie_2_1_ep_7x                              |  |  |  |  |
| 💁 🛅 Nets (440)                                       |  |  |  |  |
| 💁 🛅 Primitives (80)                                  |  |  |  |  |
|                                                      |  |  |  |  |
| - 🔟 dbg_hub (dbg_hub_CV)                             |  |  |  |  |
| • a ext_clk.pipe_clock_i (pcie_7x_v1_8_0_pipe_clock) |  |  |  |  |
|                                                      |  |  |  |  |
| — 🔟 u_ila_0 (u_ila_0_CV)                             |  |  |  |  |
| u_ila_1 (u_ila_1_CV)                                 |  |  |  |  |
|                                                      |  |  |  |  |
| 💑 Sources 🔀 Netlist 👹 Debug                          |  |  |  |  |

Figure 51 – Chipscope Debug Cores in Netlist Window

| Synthesized Design * - xc7k325tffg900-2 (active) |         |  |  |
|--------------------------------------------------|---------|--|--|
| Debug                                            | _ 🗆 🖻 × |  |  |
| 으, 🔀 🖨 😻 📑 📸 💷                                   |         |  |  |
| Name                                             |         |  |  |
| ♀-II dbg_hub (labtools_xsdbmasterlib_v2)         |         |  |  |
| ∳-  u_ila_0 (labtools_ilalib_v2)                 |         |  |  |
| ••• • CLK (1)                                    |         |  |  |
| <b> </b>                                         |         |  |  |
| └ Ch 0 (pcie_7x_v1_8_0_i/inst/sys_rst_n)         |         |  |  |
|                                                  |         |  |  |
| └ 🙆 Ch 0 (pcie_7x_v1_8_0_i/inst/user_Ink_up)     |         |  |  |
| • □ u_ila_1 (labtools_ilalib_v2)                 |         |  |  |
|                                                  |         |  |  |
| Ch 0 (PIPE_OOBCLK_IN)                            |         |  |  |
| • → PROBE0 (1)                                   |         |  |  |
| Ch 0 (pcie_7x_v1_8_0_i/inst/reg_clock_locked)    |         |  |  |
| 🖵 🫅 Unassigned Debug Nets (0)                    |         |  |  |
|                                                  |         |  |  |
|                                                  |         |  |  |
|                                                  |         |  |  |
|                                                  |         |  |  |
| 🕹 Sources 🛛 🕅 Netlist 🛛 🏶 Debug                  |         |  |  |

Figure 52 – PCIe Example Design Selected Debug Signals in 'Debug' Window

#### **Debug Cores Schematic**

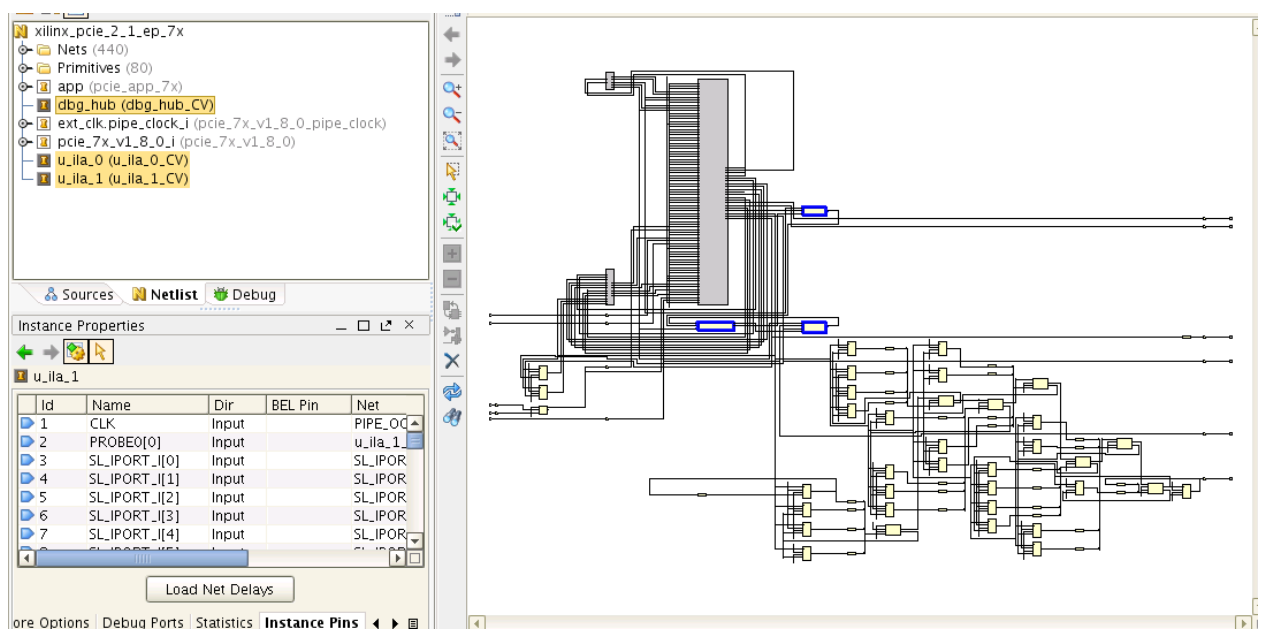

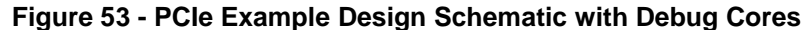

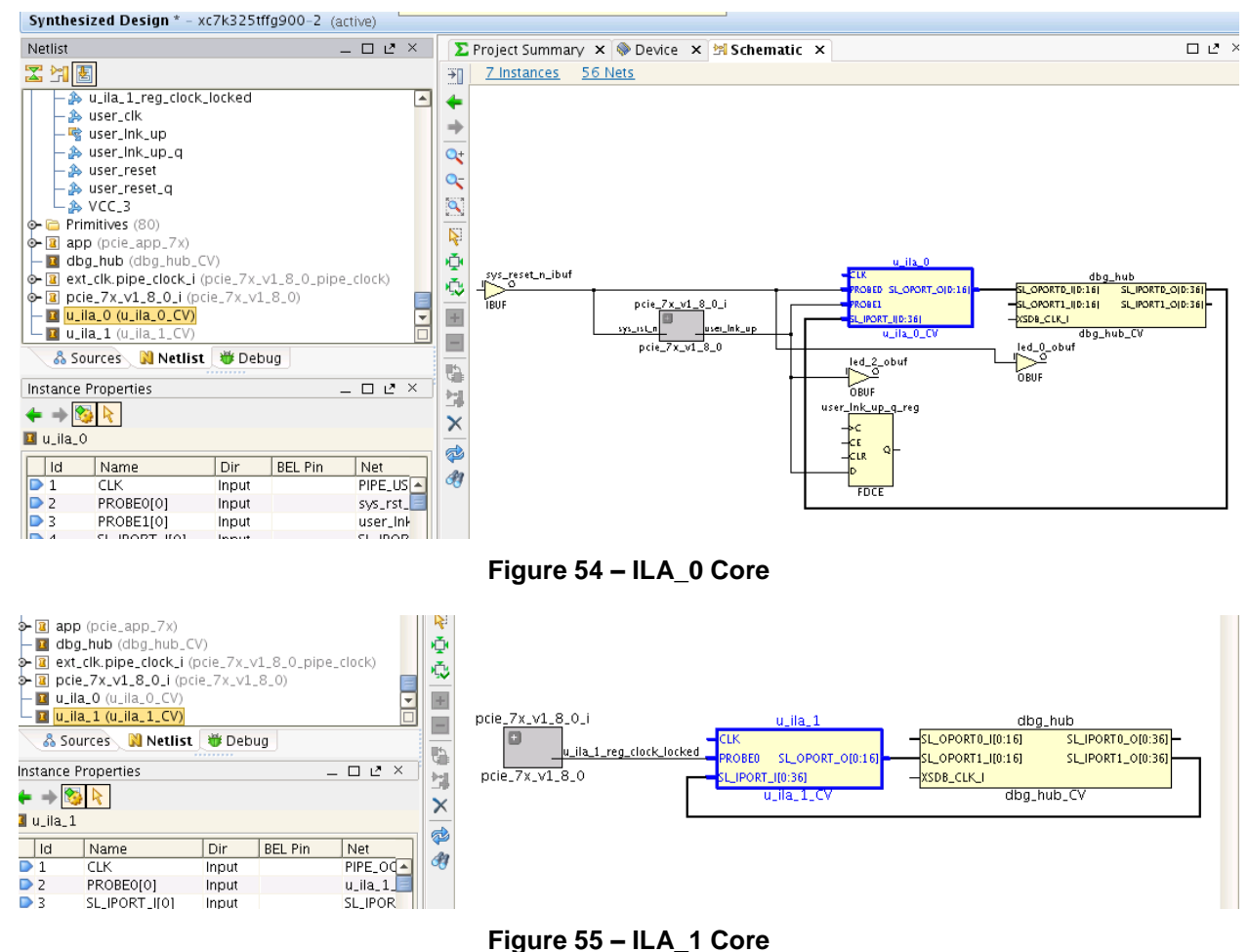

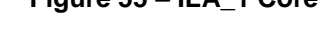

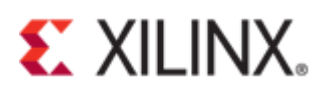

#### Adding More Nets for Chipscope Debugging

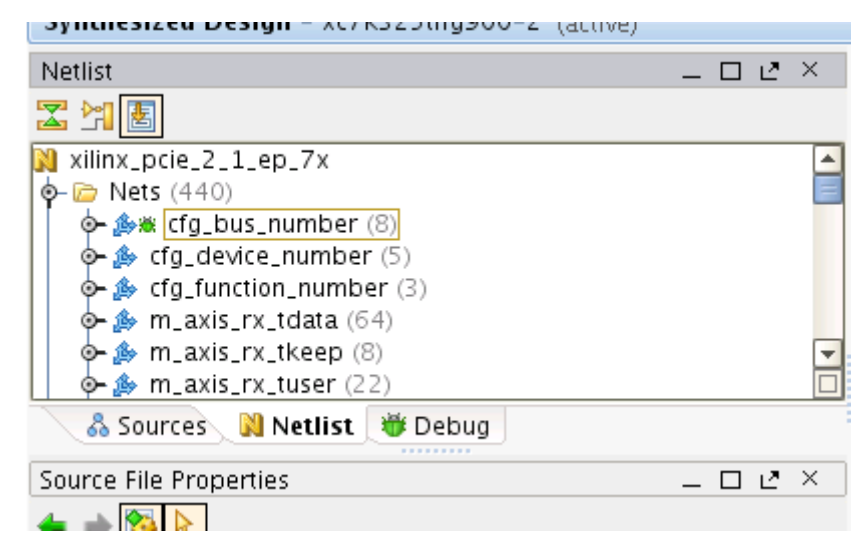

Figure 56 – Add cfg\_bus\_number for probing in Chipscope

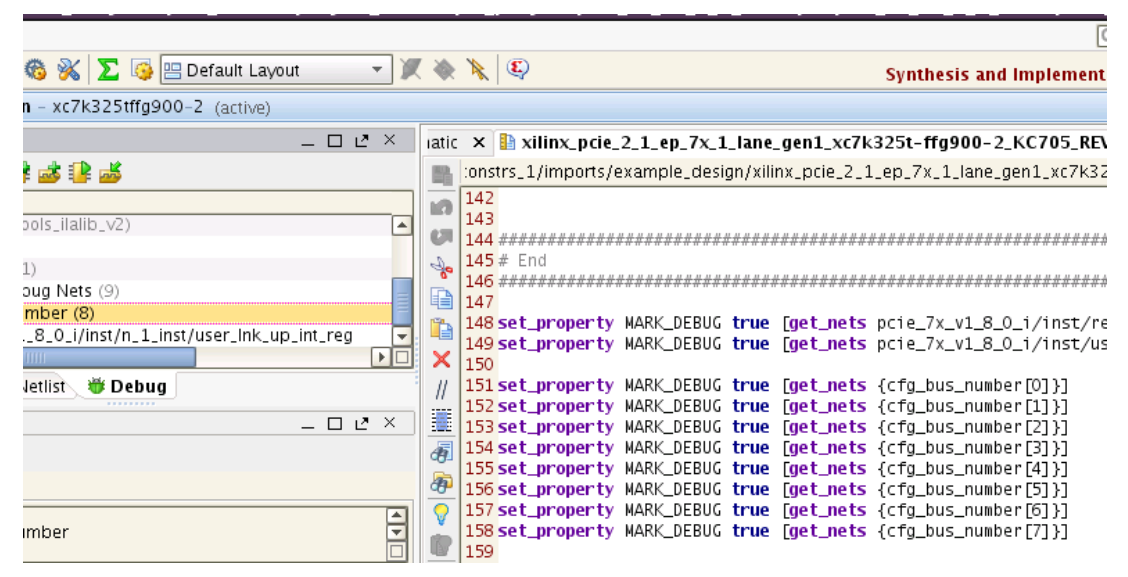

Figure 57 – MARK\_DEBUG constraints in the XDC file for cfg\_bus\_number

| Set up Debug                                                 | × |
|--------------------------------------------------------------|---|
| Existing Debug Nets                                          |   |
| Choose how to handle existing nets connected to debug cores. | 2 |
|                                                              |   |
| Continue debugging 3 nets connected to existing debug core   |   |
| O Only debug new nets                                        |   |
| Disconnect all nets and remove debug cores                   |   |
|                                                              |   |
|                                                              |   |
|                                                              |   |
|                                                              |   |
|                                                              |   |
|                                                              |   |
|                                                              |   |
| < <u>B</u> ack <u>N</u> ext > <u>F</u> inish Cancel          |   |

Figure 58 – Setup Debug Options for the added signals

| Set up Debug<br>New Debug Nets<br>Choose new nets to debug. |                                                | ×     |
|-------------------------------------------------------------|------------------------------------------------|-------|
| ☑ Debug 9 unassigned debug nets ☑ Debug 8 selected nets     |                                                |       |
| e<br>-<br>e                                                 | < <u>B</u> ack <u>N</u> ext > <u>F</u> inish C | ancel |

Figure 59 - Setup Debug Options for New Nets

## Vivado Design Implementation Strategies

Vivado provides different implementation strategies as shown in Figure 60. A user could try by playing with these implementation strategies if the timing is not met. If the timing is still not met after trying out all the implementation strategies shown, the user might need to implement the design by altering different implementation options.

| 🗌 Project Settings 🗏                           |                                                                                                    |
|------------------------------------------------|----------------------------------------------------------------------------------------------------|
| <b>Q</b>                                       | Implementation                                                                                                    |
| General                                        | Constraints                                                                                                    |
|                                                | Default constraint set: 🔚 constrs_1 (active)                                                                                                    |
| Simulation                                     | Options                                                                                                    |
| Synthesis<br>Implementation<br>Bitstream<br>IP | Strategy:       Image: Strategy is a constraint of the second strategies         Description:       User Defined Strategies         Image: Opt Designed strategies       Image: Strategies         Image: Opt Designed strategies       Image: Strategies         Image: Opt Designed strategies       Image: Strategies         Image: Opt Designed strategies       Image: Strategies         Image: Opt Designed strategies       Image: Strategies         Image: Opt Designed strategies       Image: Strategies         Image: Opt Designed strategies       Image: Strategies         Image: Opt Designed strategies       Image: Strategies         Image: Opt Designed strategies       Image: Strategies         Image: Opt Designed strategies       Image: Strategies         Image: Opt Designed strategies       Image: Strategies         Image: Opt Designed strategies       Image: Strategies         Image: Opt Image: Opt |
|                                                | select an option above to see a description of it                                                                                                    |

Figure 60 – Vivado Implementation Strategies

The 'Design Runs' window shows the result for different implementation strategies as shown in Figure 61.

| _  |                     |                  |             |                                                             |  |  |  |
|----|---------------------|------------------|-------------|-------------------------------------------------------------|--|--|--|
| De | Design Runs         |                  |             |                                                             |  |  |  |
|    |                     |                  |             |                                                             |  |  |  |
| 0  | Name                | Part             | Constraints | Strategy                                                    |  |  |  |
| -  | •  P-   y  synth_1  | xc7k325tffg900-2 | constrs_1   | Vivado Synthesis Defaults (Vivado Synthesis 2012)           |  |  |  |
|    | –√ impl_1           | xc7k325tffg900-2 | constrs_1   | Vivado Implementation Defaults (Vivado Implementation 2012) |  |  |  |
| -  | └─� impl_2 (active) | xc7k325tffg900   | constrs_1   | HighEffortPhySynth (Vivado Implementation 2012)             |  |  |  |
|    |                     |                  |             |                                                             |  |  |  |
|    |                     |                  |             |                                                             |  |  |  |
|    |                     |                  |             |                                                             |  |  |  |
|    |                     |                  |             |                                                             |  |  |  |

Figure 61 – PCIe Example Design Implementation with different Strategies

## PCIe Example Design with Debug Cores - Timing Analysis

This section illustrates techniques and tools for timing analysis in Vivado for the PCIe example design with the debug cores. In this specific test example, there is a hold time violation in one of the paths. The screenshots provided show how to dig in detail information on that particular path.

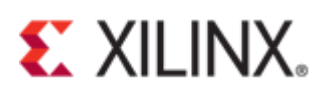

| Reports |                                              |                  |          |  |  |  |  |  |
|---------|----------------------------------------------|------------------|----------|--|--|--|--|--|
| 0       | Name                                         | Modified         | Size     |  |  |  |  |  |
| 7       | - 🕒 Utilization Report                       | 12/31/12 4:20 PM | 9.2 KB   |  |  |  |  |  |
|         | 🗆 🕒 Control Sets Report                      | 12/31/12 4:20 PM | 72.1 KB  |  |  |  |  |  |
| -       | Provide Design (route_design)                |                  |          |  |  |  |  |  |
|         | 🗕 🗎 Vivado Implementation Log                | 12/31/12 4:22 PM | 23.5 KB  |  |  |  |  |  |
|         | - 🖿 WebTalk Report                           |                  |          |  |  |  |  |  |
|         | - 🖹 DRC Report                               | 12/31/12 4:21 PM | 5.9 KB   |  |  |  |  |  |
|         | 🗕 🗕 Power Report                             | 12/31/12 4:21 PM | 37.0 KB  |  |  |  |  |  |
|         | – 🗎 Route Status Report                      | 12/31/12 4:21 PM | 0.6 KB   |  |  |  |  |  |
|         | 📔 🖵 🗎 Timing Summary Report                  | 12/31/12 4:22 PM | 133.9 KB |  |  |  |  |  |
|         | •Write Bitstream (write_bitstream)           |                  |          |  |  |  |  |  |
|         | — Nivado Implementation Log                  |                  |          |  |  |  |  |  |
|         | 🗕 🖿 WebTalk Report                           |                  |          |  |  |  |  |  |
|         | 📟 Tel Console 🔎 Messages 🛛 🖾 Log 🚔 Reports 🗍 | 🛸 Desian Runs    |          |  |  |  |  |  |

#### Figure 62 - Reports Tab

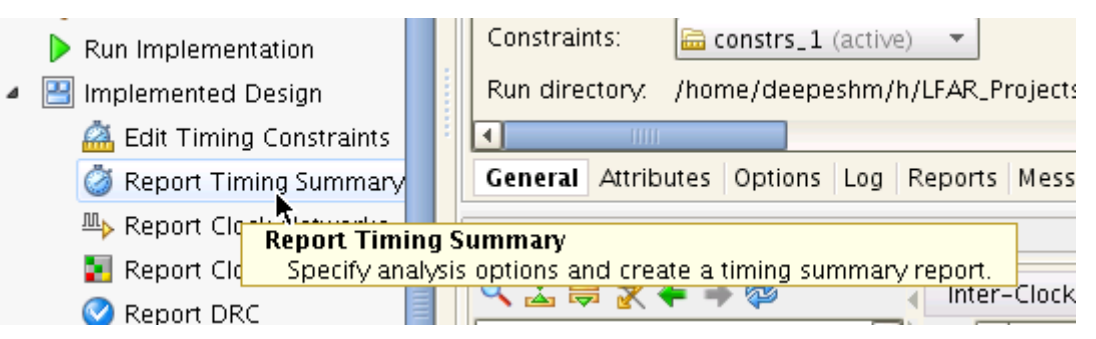

Figure 63 - Invoking Timing Summary Report after Implementation

| -2       | × 🖃   | vivado impiemer                                                                     | ntation Log – | impi_4 | 2 × 📄   | i iming Sun | imary kepor | t-Impi_2 × |  |  |  |
|----------|-------|-------------------------------------------------------------------------------------|---------------|--------|---------|-------------|-------------|------------|--|--|--|
| -        | ample | ample/pcie_7x_v1_8_0_example.runs/impl_2/xilinx_pcie_2_1_ep_7x_timing_summary_route |               |        |         |             |             |            |  |  |  |
| 10       | 73    | 73                                                                                  |               |        |         |             |             |            |  |  |  |
| 6.70     | 74    | 74   Design Timing Summary                                                          |               |        |         |             |             |            |  |  |  |
|          | 76    | /2  <br>76                                                                          |               |        |         |             |             |            |  |  |  |
| 0        | 77    |                                                                                     |               |        |         |             |             |            |  |  |  |
|          | 78    | WNS(ns)                                                                             | TNS(ns)       | TNS    | Failing | Endpoints   | TNS Total   | Endpoints  |  |  |  |
|          | 79    |                                                                                     | 0.000         |        |         |             |             | 7006       |  |  |  |
| $\times$ | 81    | 5.745                                                                               | 0.000         |        |         | 0           |             | 7000       |  |  |  |
| //       | 82    |                                                                                     |               |        |         |             |             |            |  |  |  |
|          | 83    | Timing constra                                                                      | ints are no   | t met  |         |             |             |            |  |  |  |
|          | 84    |                                                                                     |               |        |         |             |             |            |  |  |  |
| 681      | 86    |                                                                                     |               |        |         |             |             |            |  |  |  |
| æ        | 87    | Clock Summar                                                                        | у             |        |         |             |             |            |  |  |  |
| 8        | 88    |                                                                                     | -             |        |         |             |             |            |  |  |  |
|          | 90    |                                                                                     |               |        |         |             |             |            |  |  |  |
|          | 01    |                                                                                     | Novoform (nc  |        | Po      | riod(nc)    | Frequen     | CV/MU+1    |  |  |  |

Figure 64 – Timing Summary Report

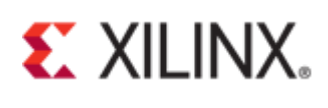

|                                                               | e | 1          |                | 1            |                                                                                 |                               |
|---------------------------------------------------------------|---|------------|----------------|--------------|---------------------------------------------------------------------------------|-------------------------------|
| Timing                                                        |   |            |                |              |                                                                                 | _ D 8                         |
| <ul> <li>&lt; ⇒ </li> <li>&lt; ⇒ </li> <li>&lt; ⇒ </li> </ul> |   | ( In       | ter-Clock Path | s – usercika | 2 to clk_125mhz - Hold                                                          |                               |
| General Information                                           |   | 0          | Name           | Slack 📥 1    | From                                                                            | To                            |
| — Timer Settings                                              |   | - <b>S</b> | 🥐 Path 113     | -0.023       | u_ila_1/inst/ila_core_inst/u_ila_cap_cE_IDX[0].U_ALL_SRL_SLICE/u_srIC/S2/CLK    | u_ila_1/inst/ila_core_inst/u_ |
| – Design Timing Summary                                       | _ | <u>R</u>   | 🥐 Path 114     | -0.023       | u_ila_1/inst/ila_core_inst/u_ila_cap_ctE_IDX[0].U_ALL_SRL_SLICE/u_srIC/S2/CLK   | u_ila_1/inst/ila_core_inst/u_ |
| - Clock Summary (9)                                           |   | $\times$   | 🦻 Path 115     | 0.049        | u_ila_1/inst/ila_core_inst/u_ila_cap_ctrl/U_NS1/I_YESLUT6.U_SRL32_D/CLK         | u_ila_1/inst/ila_core_inst/u_ |
| 💁 Check Timing (13)                                           |   | ₽          | 🦻 Path 116     | 0.050        | u_ila_1/inst/ila_core_inst/u_ila_cap_ctrl/U_NS0/I_YESLUT6.U_SRL32_D/CLK         | u_ila_1/inst/ila_core_inst/u_ |
| 💁 Intra-Clock Paths                                           |   |            | 🦻 Path 117     | 0.057        | u_ila_1/inst/ila_core_inst/u_ila_cap_ctrl/U_CDONE/I_YESLUT6.U_SRL32_B/CLK       | u_ila_1/inst/ila_core_inst/u_ |
| - Inter-Clock Paths                                           |   | -          | 🥐 Path 118     | 0.065        | u_ila_1/inst/ila_core_inst/u_ila_cap_ctrddrgen/i_o_to_64k.cfg_data_vec_reg[1]/C | u_ila_1/inst/ila_core_inst/u_ |
|                                                               |   |            | 🦻 Path 119     | 0.070        | u_ila_1/inst/ila_core_inst/u_ila_cap_ctrddrgen/i_o_to_64k.cfg_data_vec_reg[6]/C | u_ila_1/inst/ila_core_inst/u  |
| userclk2 to clk_125mhz                                        | - |            | 🥩 Path 120     | 0.071        | u ila 1/inst/ila core inst/u ila cap ctdrgen/i o to 64k.cfg data vec reg[10]/C  | u ila 1/inst/ila core inst/u  |
| Setup 4 278 ns (10)                                           |   |            | •              |              |                                                                                 |                               |

Figure 65 - Timing Error Example

| Timing                                                           |                |                           |                      |                   |                 |
|------------------------------------------------------------------|----------------|---------------------------|----------------------|-------------------|-----------------|
|                                                                  | Inter-Clock Pa | ths – usercik2 to cik_125 | mhz                  |                   |                 |
| - Design Timing Summary<br>- Clock Summary (9)                   | From Clock:    | userclk2                  |                      |                   |                 |
| <ul> <li>Check Timing (13)</li> <li>Intra-Clock Paths</li> </ul> | To Clock:      | clk_125mhz                |                      |                   |                 |
| - Inter-Clock Paths                                              | Statistics —   |                           |                      |                   |                 |
| O_U_CLK to J_CLK     O_userclk2 to clk_125mhz                    | Туре           | Worst Slack (ns)          | Total Violation (ns) | Failing Endpoints | Total Endpoints |
| - Setup 4.278 ns (10)                                            | Setup          | 4.278                     | 0.000                | 0                 | 57              |
| → Hold -0.023 ns (10) →<br>→ clk_125mhz to userclk2              | Hold           | -0.023                    | -0.046               | 2                 | 57              |

Figure 66 – Timing Error Quick Summary

| & Sources N Netlist                                                                                                    | Requirement 0.000ns<br>Data Path Delay 0.521ns (In                                                                                                    | ogic 0.358ns (68.     |
|----------------------------------------------------------------------------------------------------|----------------------------------------------------------------------------------------------------|-----------------------|
| Path Properties        2           ←         → [%]]         ∑         ⊜                                                                                                    | Clock Path Skew 0.265ns<br>Clock Uncertainty 0.199ns                                                                                                    | 1)                    |
| 🕏 Path 113                                                                                                    | 🚳 Path Properties.                                                                                                    | Ctrl+E                |
| 9 Summary                                                                                                    | Elide Setting ('From' & 'To' colum                                                                                                    | ins)                  |
| Name         Path 113           Slack (Hold)         -0.023ns           Surro         Inst (line core inst (u) ile con str                                                                                    | Assign     Praw Pblock     New Pblock                                                                                                    |                       |
| General Report Instances Options Timing                                                                                                    | Select Primitives<br>Select Primitive Parents<br>Hide All Paths                                                                                         | Ctrl+Shift+           |
| Q       Inter-Clock Paths - use         Design Timing Summary       Q         Clock Summary (9)       Q         Path 113       -0         Path 114       -0         Inter-Clock Paths       Inter-Clock Paths | Mark<br>Unhighlight<br>Unmark                                                                                                    | Ctrl+M<br>Ctrl+Shift- |
|                                                                                                    | <ul> <li>Schematic</li> <li>Wiew Path Report</li> <li>Report Timing on Source to Destir</li> <li>Set False Path</li> <li>Set Multicycle Path</li> </ul> | F4<br>nation          |

Figure 67 – Path Properties for the Failing Path

#### Path Properties ← → 🗞 k 🄀 🖨

| ath 113                                  |                          |                 |                            |                                                                                          |
|------------------------------------------|--------------------------|-----------------|----------------------------|------------------------------------------------------------------------------------------|
| Summery                                  |                          |                 |                            |                                                                                          |
| Name 🛛 🦻 Path 113                        |                          |                 |                            |                                                                                          |
| Slack (Hold) -0.023ns                    |                          |                 |                            |                                                                                          |
| Source 💿 u_ila_1/inst/ila_core_ii        | nst/u_ila_cap_ctrl/u_cap | _addrgen/u_c    | ap_window_counter/u_wcnt_h | cmp/allx_typeA_match_detection.cs_allx_typeA_inst/D                                      |
| Destination Destination Destination      | nst/u_ila_cap_ctrl/u_cap | addrgen/u_c     | ap_window_counter/u_wont_h | cmp/allx_typeA_match_detection.cs_allx_typeA_inst/D                                      |
| Path Group clk 125mhz                    |                          |                 |                            |                                                                                          |
| Path Type Hold (Min at East Process      | s Corner)                |                 |                            |                                                                                          |
| Requirement 0.000ns                      | , conter,                |                 |                            |                                                                                          |
| Data Path Delay 0 442ns (logic 0 442ns ( | (100.000%) route 0.00    | One (0.000%)    |                            |                                                                                          |
| Logic Lowels 3 (CAPPV4-2)                | (100.000)) Toute 0.00    | 0113 (0.00000)) |                            |                                                                                          |
| Clask Bath Skew 0.266ps                  |                          |                 |                            |                                                                                          |
| Clock Path Skew 0.266hs                  |                          |                 |                            |                                                                                          |
| Clock Uncertainty 0.199ns                |                          |                 |                            |                                                                                          |
| Source Clock Path                        |                          |                 |                            |                                                                                          |
| Delay Type                               | Delay                    | Cumulative      | Location                   | Logical Resource                                                                         |
| (clock userclk2 rise edge)               | (r) 0.000                | 0.000           |                            |                                                                                          |
| GTXE2_CHANNEL                            | (r) 0.000                | 0.000           | Site: GTXE2_CHANNEL_X0Y7   | <pre></pre>                                                                              |
| net (fo=1, routed)                       | 0.344                    | 0.344           |                            | ext_clk.pipe_clock_i/PIPE_TXOUTCLK_OUT                                                   |
|                                          |                          |                 | Site: BUFGCTRL_X0Y16       | ext_clk.pipe_clock_i/txoutclk_i.txoutclk_i/l                                             |
| BUFG (Prop_bufg_l_O)                     | (r) 0.026                | 0.370           | Site: BUFGCTRL_X0Y16       | <pre><pre><pre><pre><pre><pre><pre><pre></pre></pre></pre></pre></pre></pre></pre></pre> |
| net (fo=1, routed)                       | 0.606                    | 0.976           |                            | <pre> ext_clk.pipe_clock_i/refclk </pre>                                                 |
|                                          |                          |                 | Site: MMCME2_ADV_X0Y3      | ext clk.pipe clock i/mmcm i/CLKIN1                                                       |
| MMCME2 ADV (Prop. mmcme2, adv. CLKIN1    | CIKOUT3) (r) 0.050       | 1.026           | Site: MMCME2_ADV_X0Y3      | <pre></pre>                                                                              |
| net (fo = 1 routed)                      | 0.574                    | 1.620           | Site: Mineritze JABY (XOTS | evt_clk_pipe_clock_i/userclk?                                                            |
| let (10 = 1, Touteu)                     | 0.574                    | 1.000           |                            | ext_clk.pipe_clock_i/userclk2_i1_usrclk2_i1/l                                            |
| NEC (Prop. bufg. L.O.)                   | (*) 0 035                | 1.676           | Site: BUFGCTRL_X010        | ext_clk.pipe_clock_i/userclk2_i1.usrclk2_i1/i                                            |
|                                          | (1) 0.028                | 1.020           | SILE. BUFGCTRL_X010        | <pre>wile 1 (inst (ile and inst (vile and stall))</pre>                                  |
| let (10=2255, routed)                    | 0.580                    | 2.206           | Sher SUSE MADOVADO         | wulla_1/inst/lia_core_inst/u_lia_cap_ctri/u_cap_add                                      |
|                                          |                          |                 | Site: SLICE_X1301180       | U_IIa_1/Inst/IIa_core_Inst/u_IIa_cap_ctri/u_cap_add                                      |
| Data Path                                |                          |                 |                            |                                                                                          |
| Delay Type                               | Delay                    | Cumulative      | Location                   | Logical Resource                                                                         |
| <u>SRL16E (Prop_srl16e_CLK_Q)</u>        | (r) 0.392                | 2.598           | Site: SLICE_X130Y180       | u_ila_1/inst/ila_core_inst/u_ila_cap_ctrl/u_cap_add                                      |
| net (fo=1, routed)                       | 0.000                    | 2.598           |                            | au_ila_1/inst/ila_core_inst/u_ila_cap_ctrl/u_cap_add                                     |
|                                          |                          |                 | Site: SLICE_X130Y180       | u_ila_1/inst/ila_core_inst/u_ila_cap_ctrl/u_cap_add                                      |
| CARRY4 (Prop_carry4_DI[2]_C0[3])         | (r) 0.062                | 2.660           | Site: SLICE_X130Y180       | u_ila_1/inst/ila_core_inst/u_ila_cap_ctrl/u_cap_add                                      |
| net (fo=1, routed)                       | 0.000                    | 2.660           |                            | u_ila_1/inst/ila_core_inst/u_ila_cap_ctrl/u_cap_add                                      |
|                                          |                          |                 | Site: SLICE X130Y181       | u ila 1/inst/ila core inst/u ila cap ctrl/u cap add                                      |
| CARRY4 (Prop. carry4 CL CO[3])           | (r) 0.027                | 2 687           | Site: SLICE X130Y181       | u ila 1/inst/ila core inst/u ila cap ctrl/u cap add                                      |
| net (fo=1_routed)                        | 0.000                    | 2 687           |                            | ▲ u ila 1/inst/ila core inst/u ila can ctrl/u can ado                                    |
| ier (10-1), routea)                      | 0.000                    | 2.007           | Site: SLICE V120V181       | u ila 1/inst/ila core inst/u ila cap ctrl/u cap ado                                      |
| DRE (Hold fdra C D)                      | 0.030                    | 7 649           | Site: SLICE V130V181       | u ila 1/inst/ila core inst/u ila cap_ctrl/u_cap_ado                                      |
| Arrival Time                             | -0.059                   | 2.040           | SILE. SLICE_X1501181       | u_lia_1/list/lia_core_list/u_lia_cap_ctri/u_cap_auc                                      |
| Annual Innie<br>Destination Closk Bath   |                          | 2.040           |                            |                                                                                          |
| Deley Type                               | Delay                    | Cumulativa      | Location                   | Logical Recourse                                                                         |
| clock clk, 125mbz riso oddo)             | (r) 0 000                | Cumulative      | Location                   | Logical Resource                                                                         |
| CIOCK CIK_1201112 Tise euge)             | (1) 0.000                | 0.000           | SHAL CIVED CHANNEL YOUR    | Cincia Zvivil 8.0 illingt/inst/at tan at tan illing                                      |
| (for 1 resident)                         | (1) 0.000                | 0.000           | SILE. GTXE2_CHANNEL_X0Y7   | pue_/x_v1_8_0_i/inst/inst/gt_top.gt_top_l/pipe_W                                         |
| net (To=1, routed)                       | 0.381                    | 0.381           |                            | <pre>ext_clk.pipe_clock_i/PIPE_IXOUTCLK_OUT</pre>                                        |
|                                          |                          |                 | Site: BUFGCTRL_X0Y16       | ext_clk.pipe_clock_i/txoutclk_i.txoutclk_i/l                                             |
| <u>SUFG (Prop_bufg_I_O)</u>              | (r) 0.030                | 0.411           | Site: BUFGCTRL_X0Y16       | <pre>ext_clk.pipe_clock_i/txoutclk_i.txoutclk_i/0</pre>                                  |
| net (fo=1, routed)                       | 0.816                    | 1.227           |                            | <pre>     ext_clk.pipe_clock_i/refclk </pre>                                             |
|                                          |                          |                 | Site: MMCME2_ADV_X0Y3      | ext_clk.pipe_clock_i/mmcm_i/CLKIN1                                                       |
| IMCME2_ADV (Prop_mmcme2_adv_CLKIN1       | L_CLKOUT0) (r) 0.053     | 1.280           | Site: MMCME2_ADV_X0Y3      | <pre><pre><pre><pre><pre><pre><pre><pre></pre></pre></pre></pre></pre></pre></pre></pre> |
| net (fo=2, routed)                       | 0.637                    | 1.917           |                            | ext_clk.pipe_clock_i/clk_125mhz                                                          |
|                                          |                          |                 | Site: BUFGCTRL_X0Y1        | ext_clk.pipe_clock_i/pclk_i1_bufgctrl.pclk_i1/I0                                         |
| BUFGCTRL (Prop_bufgctrl 10 0)            | (r) 0.030                | 1.947           | Site: BUFGCTRL X0Y1        | <pre>ext_clk.pipe_clock_i/pclk i1 bufactrl.pclk i1/0</pre>                               |
| net (fo=348, routed)                     | 0.779                    | 2,726           |                            | ▲ u ila 1/inst/ila core inst/u ila cap ctrl/u cap ado                                    |
|                                          | 0.775                    | 2.720           | Site: SLICE X130Y181       | u ila 1/inst/ila core inst/u ila can ctrl/u can ado                                      |
| clock pessimism                          | _0.254                   | 2 472           | SKC. SECC_XISOTIOI         | <ul> <li>alialitymatcorelinstyalmatcapternyalcaptada</li> </ul>                          |
| clock uncertainty                        | -0.234                   | 2.772           |                            |                                                                                          |
| Paguirad Time                            | 0.199                    | 2.071           |                            |                                                                                          |
|                                          |                          | 2.0/1           |                            |                                                                                          |
|                                          |                          |                 |                            |                                                                                          |

Figure 68 – Detailed Timing Report for the Failing Path

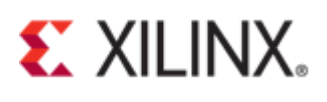

| Path Properties |                                                                               |
|-----------------|-------------------------------------------------------------------------------|
| 🗲 🔶 🍋           |                                                                               |
| 🕈 Path 113      |                                                                               |
| Name:           | Path 113                                                                      |
| Source:         | u_ila_1/inst/ila_core_inst/u_ila_cap_ctrl/u_cap_addrgen/u_cap_window_counter/ |
| Destination:    | u_ila_1/inst/ila_core_inst/u_ila_cap_ctrl/u_cap_addrgen/u_cap_window_counter/ |
| Source Clock:   | userclk2 (rising at 0.000ns)                                                  |
| Dest Clock:     | clk_125mhz (rising at 0.000ns)                                                |
| Slack:          | -0.023                                                                        |
| Total Delay:    | 0.442                                                                         |
| Logic Delay:    | 0.442                                                                         |
| Net %:          | 0.0                                                                           |

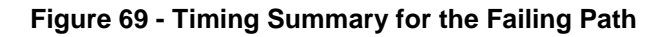

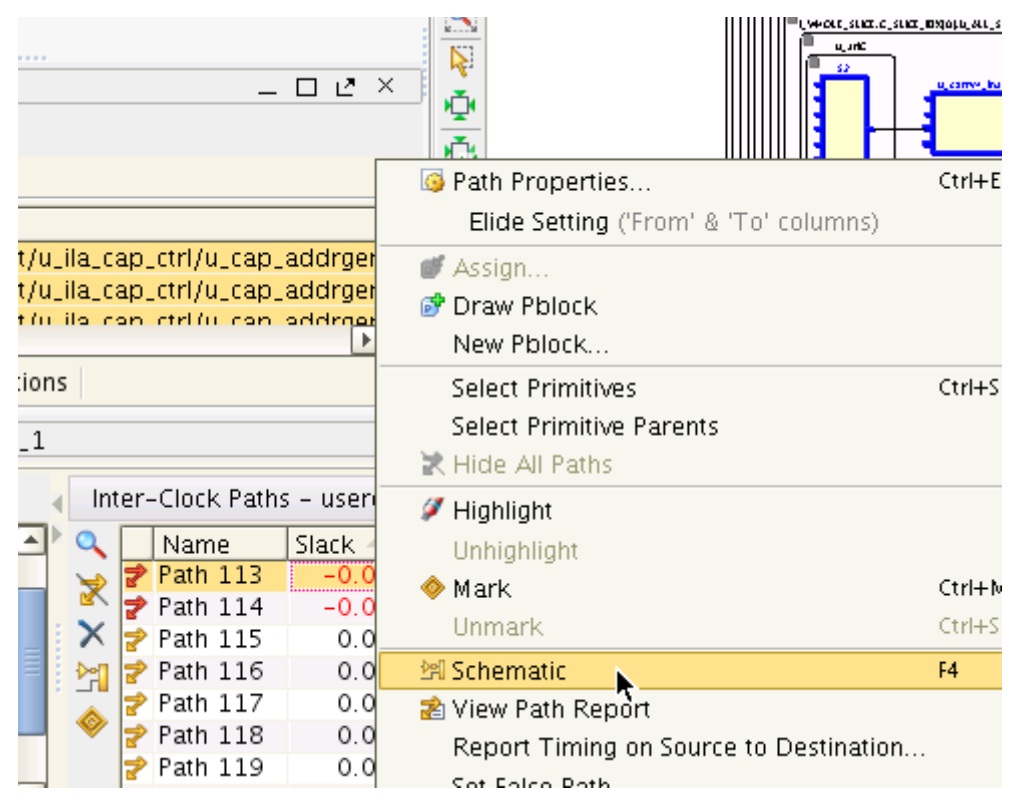

Figure 70 - Schematic Generation for the Failing Path

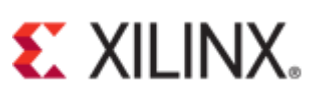

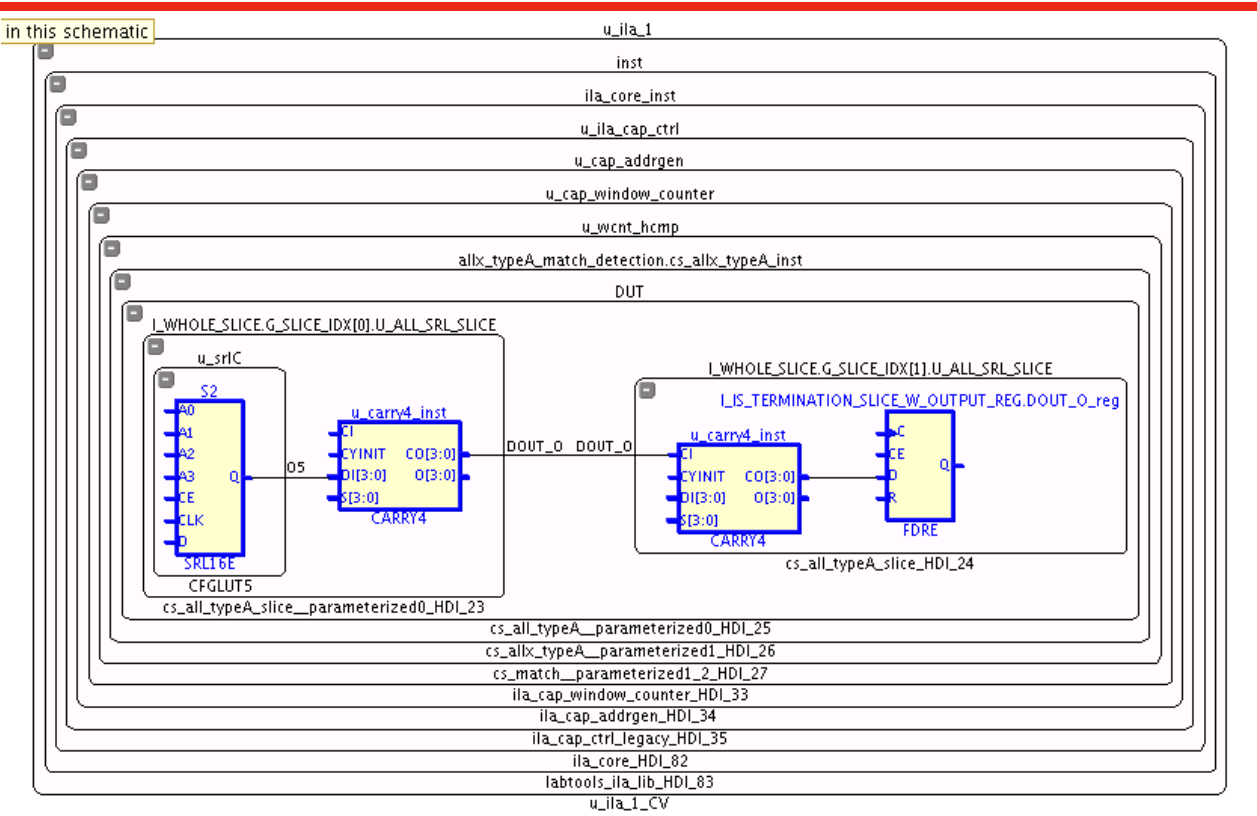

Figure 71 - Failing Path Schematic

## **PCI Example Design Clock Network Analysis**

This section provides features in Vivado that could be used for PCIe example design clock network analysis. The screenshots provided show the clock networks in the design, list of clock nets and the clocking resources usage such as BUFG, BUFR etc.

| Implementation             | ™ txoutclk                                                                                                    |  |  |  |  |  |  |  |  |
|----------------------------|----------------------------------------------------------------------------------------------------|--|--|--|--|--|--|--|--|
| 🚳 Implementation Settings  |                                                                                                    |  |  |  |  |  |  |  |  |
| Run Implementation         | Start pins: 1                                                                                                    |  |  |  |  |  |  |  |  |
| 4 😬 Implemented Design     |                                                                                                    |  |  |  |  |  |  |  |  |
| 🚵 Edit Timing Constraints  |                                                                                                    |  |  |  |  |  |  |  |  |
| 🍏 Report Timing Summary    |                                                                                                    |  |  |  |  |  |  |  |  |
| Report Clock Networks      | Clock Networks                                                                                                    |  |  |  |  |  |  |  |  |
| 🗾 Report Clock Interaction | Image: Provide the second second |  |  |  |  |  |  |  |  |
| Report DRC                 | lock Networks<br>analysis options and create a clock networks report                                                                                                    |  |  |  |  |  |  |  |  |
| Report Noise               |                                                                                                    |  |  |  |  |  |  |  |  |
| 🔢 Report Utilization       | GTREFCLK0 (pcie_7x_v1_8_0_i/inst/inst/gt_top.gt_top.     gt_top.          |  |  |  |  |  |  |  |  |
| 🗊 Report Power             | Inst/gt_top.gt_top_i/pipe_wrapper_i/pipe_lane[0].p     GTREFCLK0 (pcie_7x_v1_8_0_i/inst/inst/gt_top.gt_top.                                                                                                    |  |  |  |  |  |  |  |  |
| Program and Debug          | inst/gt_top_gt_top_i/pipe_wrapper_i/pipe_lane[0].g                                                                                                    |  |  |  |  |  |  |  |  |
| 🚳 Bitstream Settings       | Image: syscik_bur_i/i)       Image: syscik_bur_i/i)       Image: syscik_bur_i/i)                                                                                                    |  |  |  |  |  |  |  |  |
| Eigu                       | Figure 72 Creating Cleak Networks Benert                                                                                                    |  |  |  |  |  |  |  |  |

Figure 72 – Creating Clock Networks Report

| Clo | ck Networks – network_3                                                                                                    |
|-----|----------------------------------------------------------------------------------------------------|
|     | <b>⊙-™, sys_clk</b> (100.00 MHz) (drives 3 loads)                                                                                                    |
|     | O Kefclk_ibuf/0)                                                                                                    |
| Þer | ∲- <b>}sys_cik</b> (sys_cik)                                                                                                    |
|     | GTREFCLK0 (pcie_7x_v1_8_0_i/inst/inst/gt_top.gt_top_i/pipe_wrapper_i/pipe_lane[0].pipe_quad.pipe_common.qpll_wrapper_i/pipe_lane[0].pipe_quad.pipe_common.qpll_wrapper_i/pipe_lane[0].pipe_quad.pipe_common.qpll_wrapper_i/pipe_lane[0].pipe_quad.pipe_common.qpll_wrapper_i/pipe_lane[0].pipe_quad.pipe_common.qpll_wrapper_i/pipe_lane[0].pipe_quad.pipe_common.qpll_wrapper_i/pipe_lane[0].pipe_quad.pipe_common.qpll_wrapper_i/pipe_wrapper_i/pipe_lane[0].pipe_quad.pipe_common.qpll_wrapper_i/pipe_wrapper_i/pipe_lane[0].pipe_quad.pipe_common.qpll_wrapper_i/pipe_wrapper_i/pipe_lane[0].pipe_quad.pipe_common.qpll_wrapper_i/pipe_wrapper_i/pipe_lane[0].pipe_quad.pipe_common.qpll_wrapper_i/pipe_wrapper_i/pipe_lane[0].pipe_quad.pipe_common.qpll_wrapper_i/pipe_wrapper_i/pipe_lane[0].pipe_quad.pipe_common.qpll_wrapper_i/pipe_wrapper_i/pipe_lane[0].pipe_quad.pipe_common.qpll_wrapper_i/pipe_wrapper_i/pipe_wrapper_i/pipe_quad.pipe_quad.pipe_common.qpll_wrapper_i/pipe_wrapper_i/pipe_wrapper_i/pipe_quad.pipe_quad.pipe_common.qpll_wrapper_i/pipe_wrapper_i/pipe_wrapper_i/pipe_quad.pipe_quad.pipe_common.qpll_wrapper_i/pipe_wrapper_i/pipe_wrapper_i/pipe_quad.pipe_quad.pipe_common.qpll_wrapper_i/pipe_wrapper_i/pipe_wrapper_i/pipe_quad.pipe_quad.pipe_common.qpll_wrapper_i/pipe_wrapper_i/pipe_wrapper_i/pipe_quad.pipe_quad.pipe_common.qpll_wrapper_i/pipe_wrapper_i/pipe_wrapper_i/pipe_quad.pipe_quad.pipe_quad.ppl_wrapper_i/pipe_wrapper_i/pipe_wrapper_i/pipe_quad.ppl_wrapper_i/pipe_wrapper_i/pipe_wrapper_i/pipe_quad.ppl_wrapper_i/pipe_wrapper_i/pipe_wrapper_i/ |
| 2   | 🖵 🗊 inst/gt_top_gt_top_j/pipe_wrapper_i/pipe_lane[0].pipe_quad.pipe_common.qpll_wrapper_i/gtx_common.gtxe2_common_i (p                                                                                                    |
|     | GTREFCLK0 (pcie_7x_v1_8_0_i/inst/inst/gt_top.gt_top_i/pipe_wrapper_i/pipe_lane[0].gt_wrapper_i/gtx_channel.gtxe2_channel.gtxe2_channel.gtxe |
| ê   | <pre>Linst/gt_top.gt_top.jtpipe_wrapper_i/pipe_lane[0].gt_wrapper_i/gtx_channel.gtxe2_channel_i (pcie_7x_v1_8_0_i/inst/inst/gt_</pre>                                                                                                    |
| i   |                                                                                                    |
|     | □ sysclk_but_1 (sysclk_but_1)                                                                                                    |
|     | • TXOUTCIK (100.00 MHZ) (drives 1 load)                                                                                                    |
|     |                                                                                                    |
|     | B THE INVOLUTION (FIRE INVOLUTION)                                                                                                    |
|     | A DPCK (dbs.35 Mint/Jscan int/SEDIEC ISCAN becan int/DPCK)                                                                                                    |
|     | DPCK (dbp/his/pstal_inst/bican_int/DPCK)     A DPCK (dbp/his/pstal_inst/DPCK)                                                                                                    |
|     | Contract (dbg hub/inst/u bufr/SERIESZ BUER BUER inst/)                                                                                                    |
|     | Construction and the second second seco   |
|     |                                                                                                    |
|     |                                                                                                    |

#### Figure 73 – Clock Networks in PCIe Example Design

| Reports                         |                  |          |  |  |  |  |  |  |
|---------------------------------|------------------|----------|--|--|--|--|--|--|
| 🔍 Name                          | Modified         | Size     |  |  |  |  |  |  |
| Utilization Report              | 12/31/12 3:40 PM | 6.2 KB   |  |  |  |  |  |  |
| △ 🛉 Place Design (place_design) |                  |          |  |  |  |  |  |  |
| 🚔 🛛 🗕 Vivado Implementation Log | 12/31/12 3:57 PM | 25.5 KB  |  |  |  |  |  |  |
| - 🖹 IO Report                   | 12/31/12 3:51 PM | 183.9 KB |  |  |  |  |  |  |
| – 🗎 Clock Utilization Report    | 12/31/12 3:51 PM | 15.8 KB  |  |  |  |  |  |  |
| – 🗎 Utilization Report          | 12/31/12 3:51 PM | 9.2 KB   |  |  |  |  |  |  |
| 🗆 🕒 🕒 Control Sets Report       | 12/31/12 3:51 PM | 72.1 KB  |  |  |  |  |  |  |
| Provide Design (route_design)   |                  |          |  |  |  |  |  |  |
| 🗕 🗎 Vivado Implementation Log   | 12/31/12 3:57 PM | 25.5 KB  |  |  |  |  |  |  |
| - 🖹 WebTalk Report              |                  |          |  |  |  |  |  |  |
| - 🖹 DRC Report                  | 12/31/12 3:52 PM | 5.9 KB   |  |  |  |  |  |  |
| - B Power Report                | 12/31/12 3·52 PM | 37.0 KB  |  |  |  |  |  |  |

#### Figure 74 – Generate Clock PCIe Example Design Clock Utilization Report

| 1 llock     | Primitive  | Utilization        |                     |                |         |            |           |          |         |          |          |           |      |
|-------------|------------|--------------------|---------------------|----------------|---------|------------|-----------|----------|---------|----------|----------|-----------|------|
| 2<br>3 Type | Used       | Available          | Num Locked          |                |         |            |           |          |         |          |          |           |      |
| 5 BUFG      | 5          | 32                 | 0                   |                |         |            |           |          |         |          |          |           |      |
| 6 BUFH      | 0          | 168                | 0                   |                |         |            |           |          |         |          |          |           |      |
| 7 BUFI0     | 0          | 40                 | 0                   |                |         |            |           |          |         |          |          |           |      |
| 8 MMCM      | 1          | 10                 | 0                   |                |         |            |           |          |         |          |          |           |      |
| 9 BUFR      | 1          | 40                 | 0                   |                |         |            |           |          |         |          |          |           |      |
| 10          |            |                    |                     |                |         |            |           |          |         |          |          |           |      |
| 11 Detai    | ls of Glob | al Clocks          |                     |                |         |            |           |          |         |          |          |           |      |
| 12          |            |                    |                     |                |         |            |           | Num      | Loads   |          |          |           |      |
| 14 Index    | BUFG cell  |                    |                     | Net Name       |         |            |           | BELs     | Sites   | Locked   | MaxDelay | (ns) Skew | (ns) |
| 15          | ext clk n  | ine clock i/txout  | clk i txoutclk i    | ext clk nine c | i/      | <br>refclk |           | 1        | 1       | no       | 1 35     | 0.0675    |      |
| 17 2        | ext clk.p  | ine clock i/userc  | lk1_i1.usrclk1_i1   | ext_clk.pipe_c | lock i/ | PTPE USE   | RCLK1 TN  | ģ        | 17      | no       | 1.32     | 0.0947    |      |
| 18 3        | ext clk.p  | ipe_clock_i/dclk   | i bufa.dclk i       | ext clk.pipe_c | lock i/ | PTPE DCI   | K TN      | 155      | 61      | no       | 1.46     | 0.207     |      |
| 194         | ext clk.p  | ipe clock i/pclk   | i1 bufactrl.pclk i1 | ext clk.pipe c | lock i/ | PIPE 00E   | BCLK IN   | 345      | 170     | no       | 1.46     | 0.267     |      |
| 20 5        | ext clk.p  | ipe clock i/userc  | lk2 i1.usrclk2 i1   | ext clk.pipe o | lock i/ | PIPE USE   | ERCLK2 IN | 2250     | 897     | no       | 1.76     | 0.566     |      |
| 21          |            |                    |                     |                |         |            |           |          |         |          |          |           |      |
| 22          |            |                    |                     |                |         |            |           |          |         |          |          |           |      |
| 23          |            |                    |                     |                | Num     | Loads      |           |          |         |          |          |           |      |
| 24 Index    | MMCM cell  |                    | Net Name            |                | BELs    | Sites      | Locked    | MaxDelay | (ns) Sk | kew (ns) |          |           |      |
| 25          | ext clk n  | ine clock i/mmcm : | i ext clk nine cloc | k i/mmcm fb    | 1       | 1          | no        | 0 012    | 0 000   | )6       |          |           |      |
| 27.2        | ext_clk.p  | ipe_clock_i/mmcm_  | i ext_clk.pipe_cloc | k i/clk 250mhz | 1       | 1          | no        | 1.47     | 0.073   | 22       |          |           |      |
| 28 3        | ext clk.p  | ipe clock i/mmcm_  | i ext_clk.pipe_cloc | k i/userclk1   | 1       | 1          | no        | 1.47     | 0.073   | 12       |          |           |      |
| 29.4        | ext clk.p  | ipe clock i/mmcm   | i ext clk.pipe_cloc | k i/userclk2   | 1       | 1          | no        | 1.47     | 0.073   | 32       |          |           |      |
| 30 5        | ext clk.p  | ipe clock i/mmcm   | i ext clk.pipe_cloc | k i/clk 125mhz | 2       | 2          | no        | 1.47     | 0.073   | 32       |          |           |      |
| 21          | ene_enerp  |                    | . exe_enaphpe_eroe  |                | -       | -          |           |          | 0.072   | -        |          |           |      |

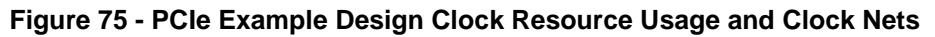

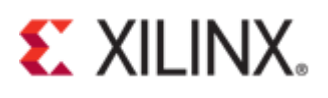

### References

- UG936, Vivado Design Suite Tutorial, Programming and Debugging
   PG054, 7 Series Integrated PCI Express Block core
   UG939, Vivado Design Suite Tutorial, Designing with IP

- [4]. UG893, Vivado Design Suite User Guide, Using the Vivado IDE
- [5]. UG900, Vivado Design Suite User Guide, Logic Simulation